## NTTDaTa

# Simulation-Space Cradle CFD 基本操作ガイド

### はじめに

• 本操作ガイドはSimulation-Space特有の操作に対しての操作ガイドとなります。

### 目次

| フォルダのアップロード                     | 4        |     |    |          |
|---------------------------------|----------|-----|----|----------|
| 解析ソフトの起動                        | 6        |     |    |          |
| <u>Cradle CFD(STREAM)を初めて利用</u> | するときに行   | う初期 | 設定 | 7        |
| <u>Cradle CFD(scFLOW)を初めて利用</u> | するときに行   | う初期 | 設定 | 13       |
| <u>解析ソフトの計算実行(Cradle CFD</u> )  | )        |     | 20 |          |
| 解析ソフトの終了                        | 22       |     |    |          |
| 計算状況の確認                         | 23       |     |    |          |
| 解析ソフトの起動                        | 25       |     |    |          |
| フォルダのダウンロード                     | 26       |     |    |          |
| Cradle CFD利用時の注意事項              |          | 27  |    |          |
| 【参考】クラウド環境の画面および操作記             | <u> </u> |     | 32 |          |
| 【参考】クラウド環境におけるエクスプロー            | ラ利用の注意   | 点意  |    | 33       |
| 【参考】クラウド環境におけるユーザー名の            | の確認方法    |     | 34 | <u>1</u> |

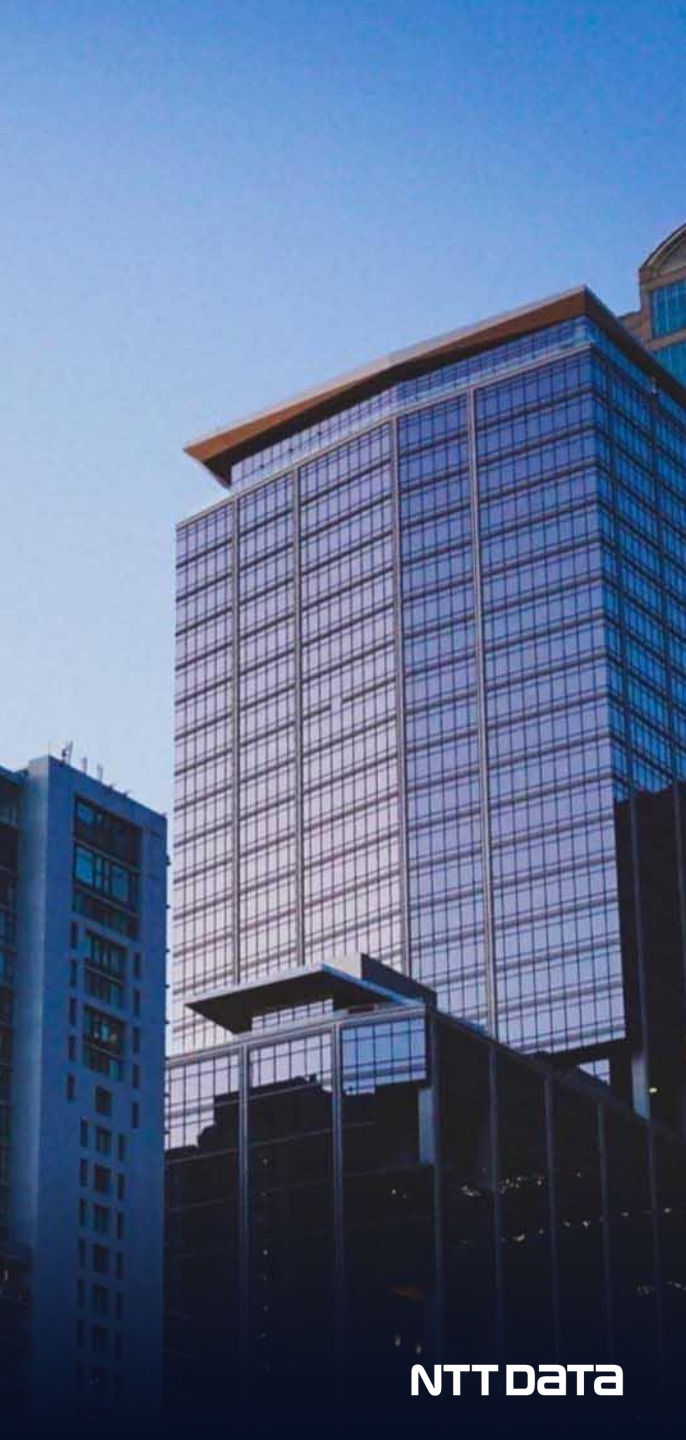

## 1. フォルダのアップロード

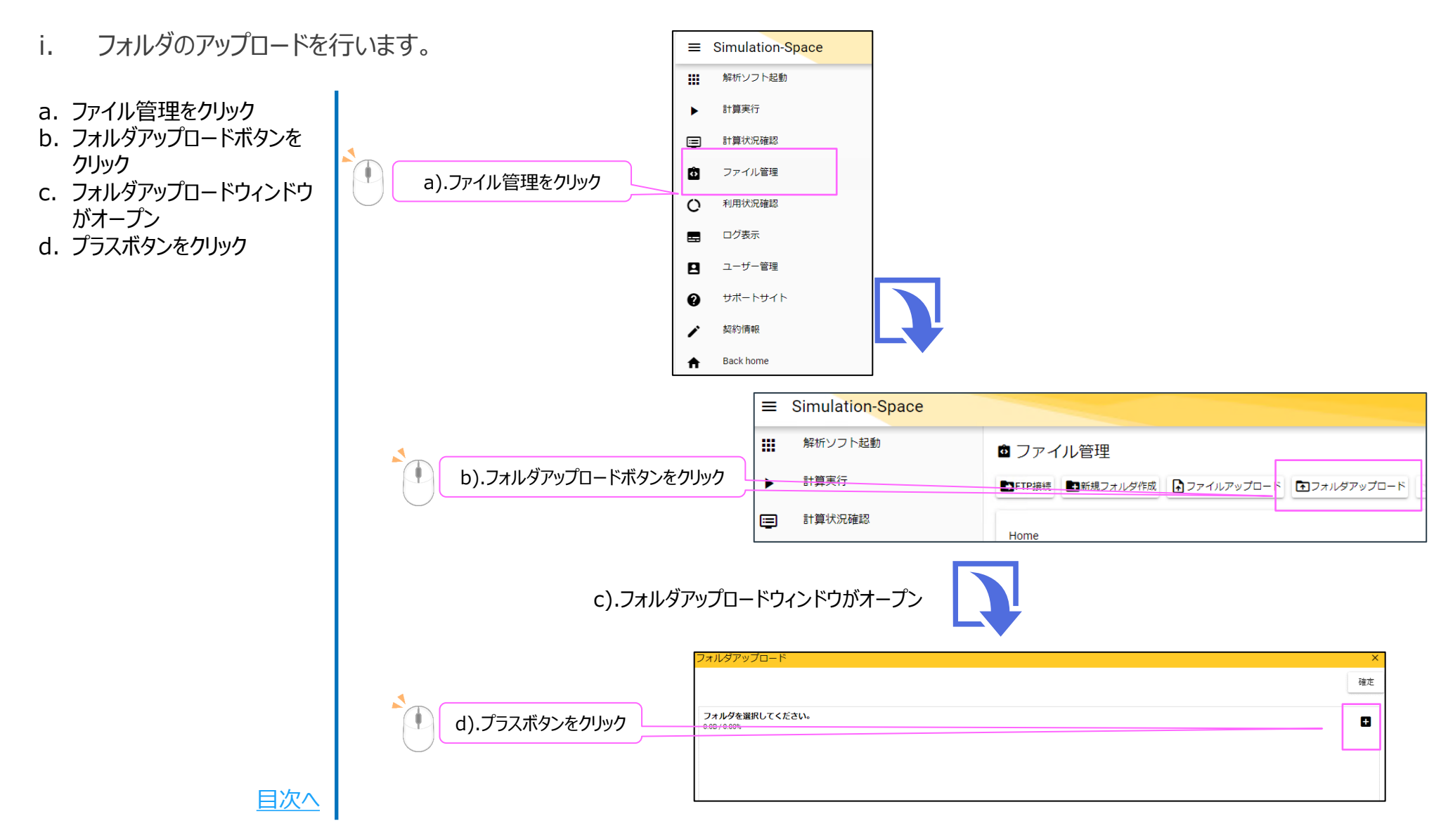

#### © 2024 NTT DATA ENGINEERING SYSTEMS Corporation

## 1. フォルダのアップロード

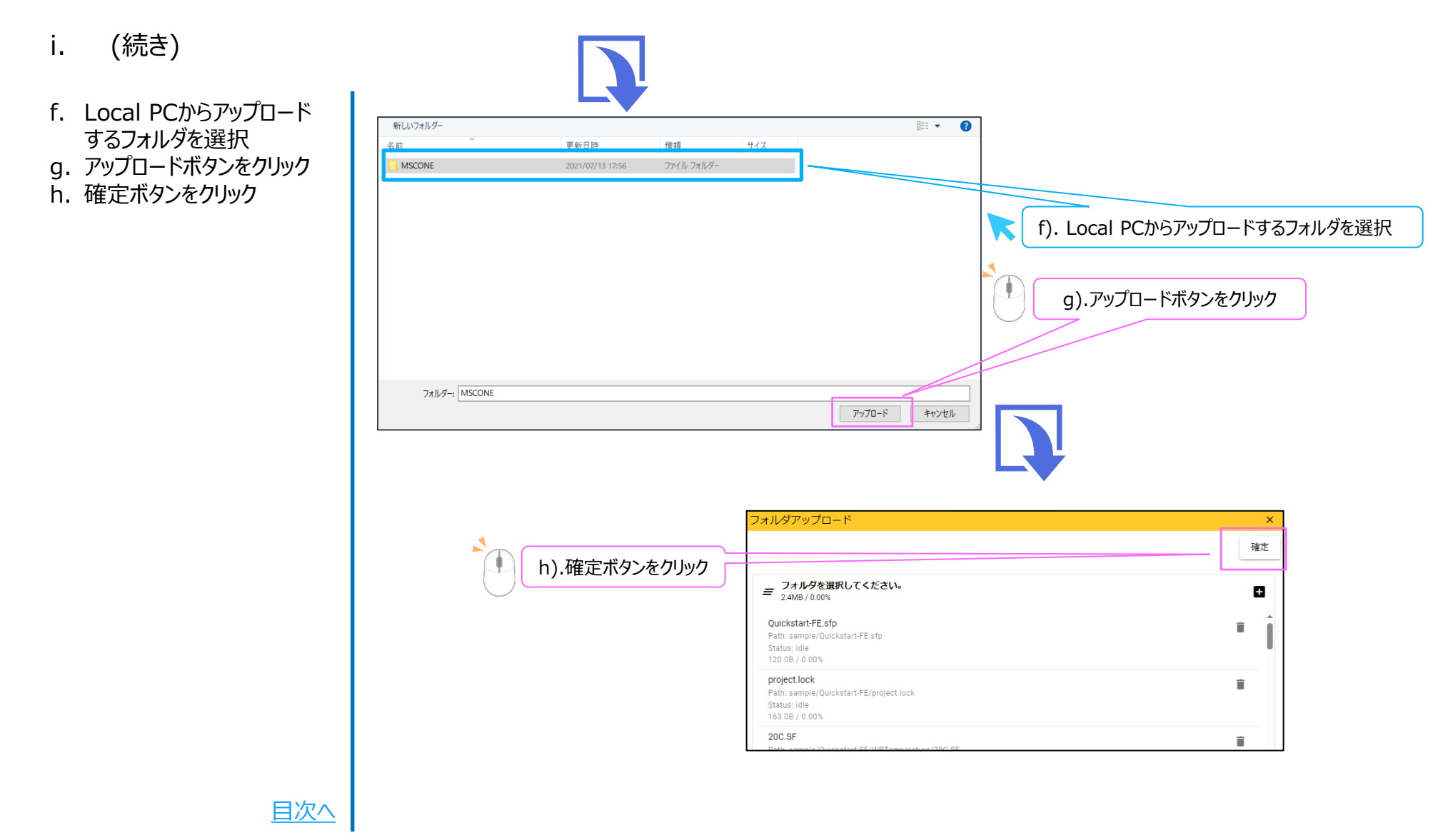

### 2. 解析ソフトの起動

ii. 解析ソフトの起動を行います。

a. 解析ソフト起動をクリック
b. 利用したいソフトをクリック
c. パスワードを入力し、Sign inボタンをクリック

※各種ソフト起動には時間が かかります。

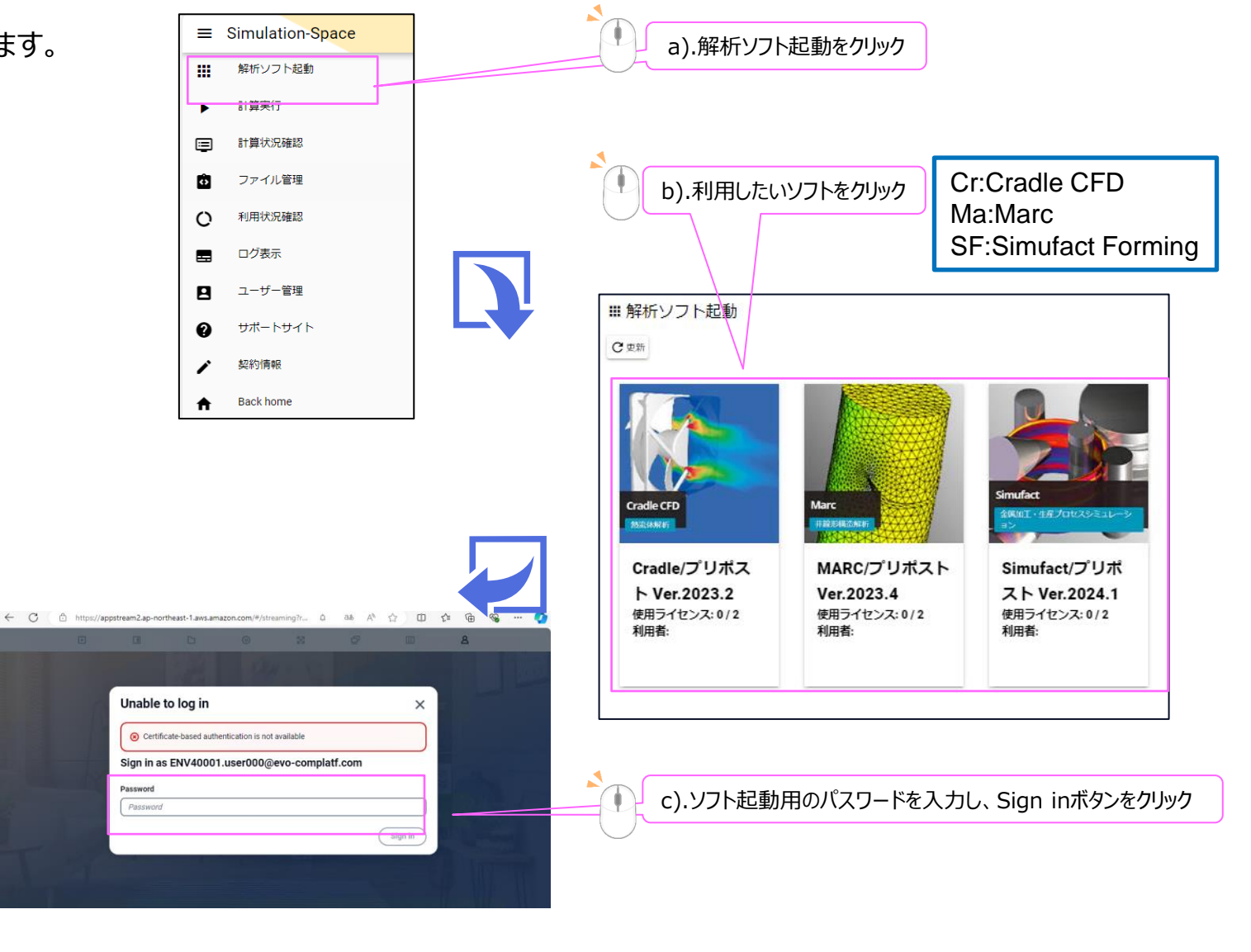

### 2. 解析ソフトの起動

- ii. (続き)
- d. Catalogボタンをクリック
- e. 利用したいソフトをクリック
- f. ソフトウェアのGUIが起動されます

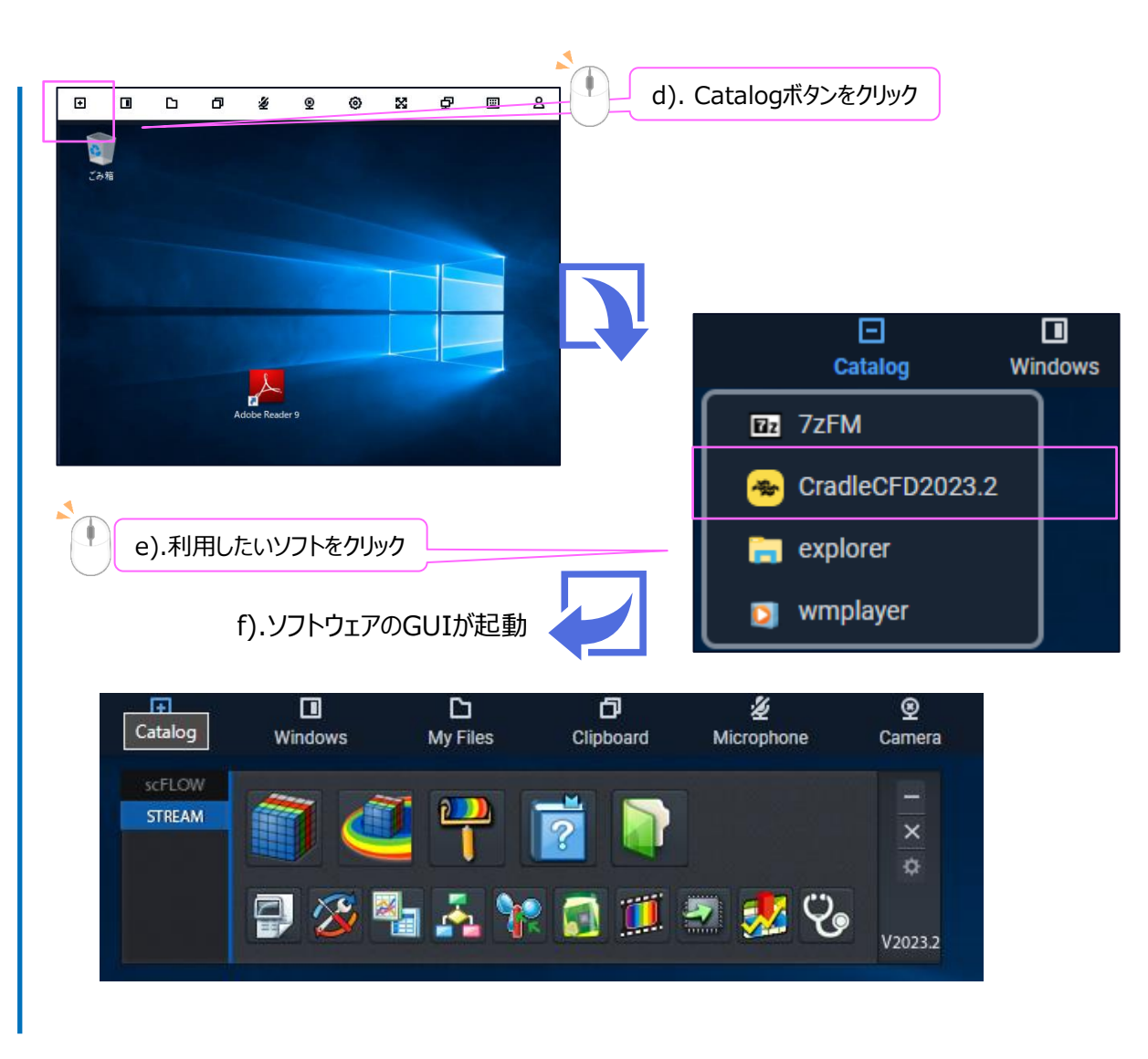

<u>目次へ</u>

#### 【①ユーザーフォルダの設定】 🛨 i 🖓 ファイル 共有 表示 ↑ 👳 > PC > admin (¥¥amznfsxnlkf19ln.app... > admin (¥¥amznfsxnlkf19ln.ap... 🔎 σv □ 名前 面新日時 痡綇 PC 999\_CradleUserFolder ファイル フォルダー 2021/12/15 14:23 Downloads Home Folder Temporary Files 🛫 admin (¥¥amznfsxr 25 個の項目 1個の項目を選打 ユーザーフォルダを開く STREAM 設定 ユーザー関数プロジェクトのインストール ユーザー関数プロジェクトの修正パッチを適用 🖶 🏂 🏪 🚠 🐂 🚮 🧾 🖱 🕵 🍫 🍾 ユーザーフォルダの設定 ユーザーフォルダの設定を行います。 ユーザーフォルダとは、アブリケーションのデータやサンプルを保存する デフォルトのフォルダです。 ユーザーフォルダ設定 フォルダ ユーザーフォルダの設定を行います。 OK キャンセル ユーザーフォルダとは、アプリケーションのデータやサンプルを保存する デフォルトのフォルダです。 フォルダーの参照 フォルダ S¥999\_CradleUserFolder OK キャンセル admin (¥¥amznfsxnlkf19ln.appstream.msc¥users) ^ 999 CradleUserFolde

- 左上のカタログアイコンより「explorer」を選択します(explorerの起動方法については<u>34ページ</u>を参照)。
- 2. Sドライブの中に任意の名前のフォルダを作成し ます(※scFLOWにおける初期設定にてすでに 作成している場合は、そのフォルダを流用可)。
- 3. Cradle CFDのSTREAMタブのユーザーフォルダ 設定(緑のフォルダアイコン)を開きます。
- 4. 設定→ユーザーフォルダの設定を選択します。
- 5. 「…」をクリックします。
- 6. 1. で作成したフォルダを選択し、OKをクリック します。
- OKをクリックするとユーザーフォルダが設定されます(ユーザーフォルダには自動的に「Library」、「Projects」、「Samples」、「Work」フォルダが作成されます)。

#### 【②プリGUIのオプション→プログラム詳細設定の変更】

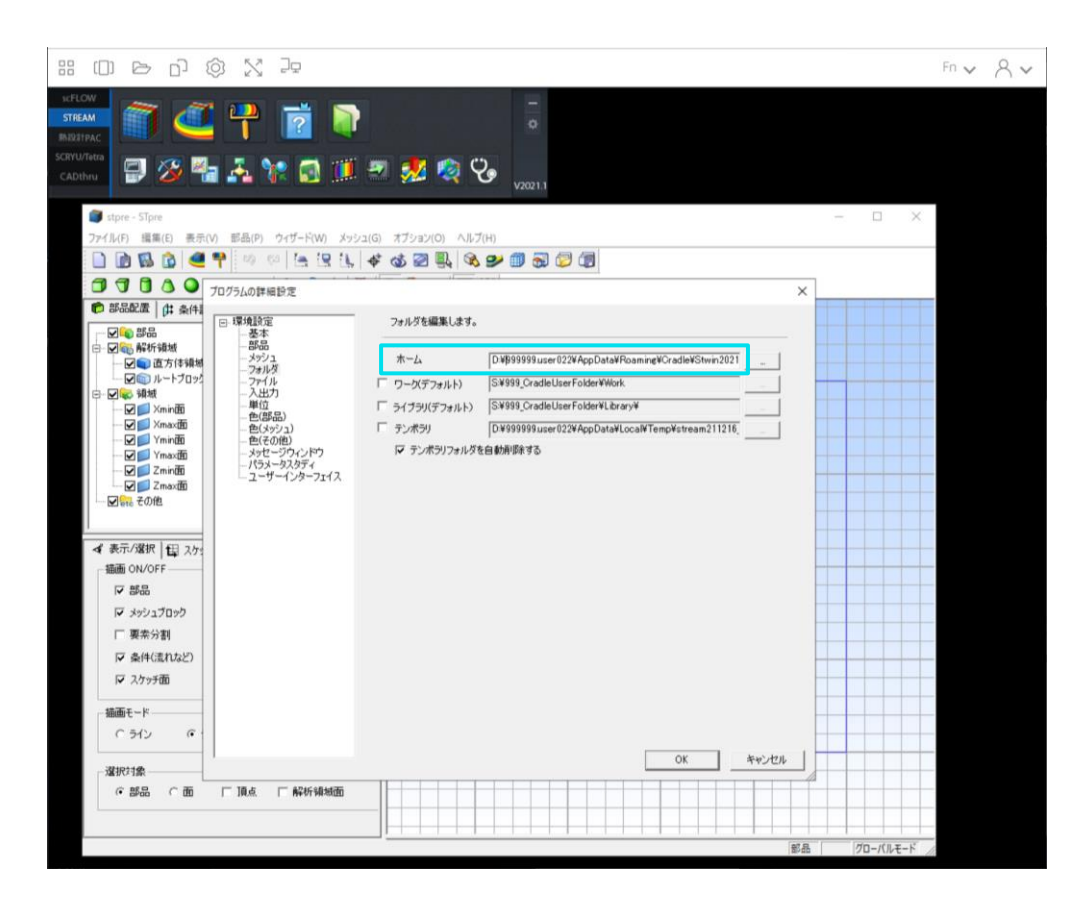

#### 【フォルダ→「ホーム」のアドレス変更】

- 1. STREAMpre(プリGUI)を起動します。初期ウィ ザードウインドウは×をクリックして閉じます。
- 2. オプション→プログラムの詳細設定を選択します。
- 3. 環境設定→フォルダの設定にある「ホーム」のパス について、以下のように変更します(参照ボタンを 使わずに、パスを直接編集し、Enterキーを押しま す)。

※たとえばユーザー名が、「9999999.user022」の場合、 以下のようにします。

D:**¥999999.user022**¥AppData¥Roaming¥Cradle ¥Stwin2022¥STpre\_Bx64net

※ユーザー名の確認方法については<u>34ページ</u>をご参照 ください。

 OKをクリックして、プログラムの詳細設定ウインドウ を閉じます。次の設定のためにSTREAMpre(プリ GUI)は起動したままにします。

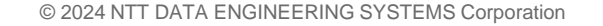

#### 【②プリGUIのオプション→プログラム詳細設定の変更】

|                                                                                                    |                                                                   |            | Fn v R |
|----------------------------------------------------------------------------------------------------|-------------------------------------------------------------------|------------|--------|
| eff.cw<br>STEAM<br>RETIRE<br>CADING<br>CADING | -<br>2 🙊 🗞 <sub>vaxri</sub>                                       | - • ×      |        |
| ファイル(F) 編集(E) 表示(V) 部品(P) ウイザード(W) メッシュ(G) オブシ                                                                                                    |                                                                   |            |        |
|                                                                                                    |                                                                   |            |        |
|                                                                                                    | 25年編集にます。<br>ム [DV999999user022¥AppData¥Roaming¥Cradle¥Stwir2021] |            |        |
| ○部品 ○面 □頂点 □解析領域面                                                                                                    |                                                                   |            |        |
|                                                                                                    |                                                                   | 70-/(JLE-F |        |

#### 【フォルダ→「テンポラリ」のアドレス変更】

- 1. オプション→プログラムの詳細設定を選択します。
- 2. 環境設定→フォルダの設定にある「テンポラリ」について、チェックボックスにチェックを入れます。
- 3. パスを以下のように変更します(参照ボタンを使わ ずに、パスを直接編集し、Enterキーを押します)。

※たとえばユーザー名が、「9999999.user022」の場合、 以下のようにします。

D:¥999999.user022¥AppData¥Local¥Temp ¥stream{作成日時によって内容が変わります}¥

※ユーザー名の確認方法については<u>34ページ</u>をご参照 ください。

- 4. チェックボックスのチェックを外します。
- 5. OKをクリックして、プログラムの詳細設定ウインドウ を閉じます。
- 6. STREAMpre(プリGUI)を閉じます(プロジェクトファ イルの保存はしなくてよいです)。

#### 【③ポストGUIにおける初期変更】

| :: 미 ㄹ 리 @ 옷 ె=                                                                                                    | Fn 🗸 🕺                                         |
|----------------------------------------------------------------------------------------------------|------------------------------------------------|
|                                                                                                    |                                                |
| P STpost                                                                                                    | – 🗆 X                                          |
| ファイル(E) 作成(Q) 表示(V) 視点(V) オプション(E) ツールバー(E) ヘルプ(E)                                                                                                    |                                                |
| 🔯 🖻 🥶 🗊 = 🔄 🖉 🖄 🔛 (r, o, e) 📍 🖏 🗗 🖳 🔜 🚍 🔯 = 🕹 🖄 🕬 🕫                                                                                                    | 7 17 13 11 = 💽 💬 🗇 🍑 🗖 🔳 🗾 🕑 🥥                 |
| 88=                                                                                                    |                                                |
| - ジー ♥ POST アガリケーション<br>■ 単位支換<br>- ジー 配ドローウ(ンドウ): DisplayList mode<br>- ジー 配ドローウ(ンドウ)<br>B- マージー 通信のではずジェント<br>■ 1000<br>■ 1000<br>■ 100 | Ð                                              |
|                                                                                                    |                                                |
|                                                                                                    |                                                |
| ■<br>■ 187章                                                                                                    |                                                |
|                                                                                                    |                                                |
|                                                                                                    | VPrograms_x84WscPOST_Sx84net.exe"-st です。       |
| 調査         日                御歌の              御歌の              『御歌の              『<br>『                                                                                                    | ¥Programs_x64¥scP06T_Sx64net.exe"-st です。<br>^^ |
|                                                                                                    | ¥Programs_x84¥scP081_Sx84net.exe″-st です。<br>″) |

#### 【設定→「補助2」の「ホームフォルダ」の変更】

- 1. STREAMpost(ポストGUI)を開きます。
- 2. プログラムのデフォルトウインドウで、 「Version2022基本モード」を選択し、OKをクリッ クします。以降の作業は、Version2021基本モー ドで使用している前提とします。
- 3. ツリーの中にある「設定」をダブルクリックします。ツ リーの下に設定ウインドウが開きます。
- 4. 「補助2」タブをクリックします。

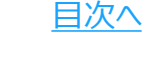

#### 【③ポストGUIにおける初期変更】

| 1 設定                                                                                                    |                                                                                            |                                                                                                    |                                     |          | 1      |     |
|----------------------------------------------------------------------------------------------------|--------------------------------------------------------------------------------------------|----------------------------------------------------------------------------------------------------|-------------------------------------|----------|--------|-----|
| 背景                                                                                                    | OpenGl                                                                                     | .1                                                                                                    | OpenGl                              | .2       | Open   | GL3 |
| 補助4                                                                                                    | G                                                                                          | UI                                                                                                    | 操作                                  | F        | ליד    | ス   |
| OpenGL4                                                                                                    | 利                                                                                          | <b>前助</b> 1                                                                                                    | 補助                                  | 助2       | 補助     | 助3  |
| <ul> <li>▽環境設備</li> <li>▽目線</li> <li>▽目線</li> <li>○回線</li> <li>○回線</li> <li>○</li></ul> | 定ファイル<br>配容なです。<br>Redoをファックを<br>かった<br>した<br>たい<br>の<br>の<br>優先<br>た<br>の<br>の<br>優先<br>た | のウィンド<br>グを<br>見<br>用<br>Diskにプラ<br>を<br>細<br>が<br>し<br>り<br>ト<br>ド<br>そ<br>の<br>の<br>ク<br>インド<br>の<br>で<br>あ<br>の<br>ウィンド<br>の<br>で<br>あ<br>の<br>の<br>で<br>あ<br>の<br>の<br>で<br>あ<br>の<br>の<br>の<br>で<br>あ<br>の<br>の<br>の<br>の | ウ構成を<br>成表しな<br>成表しな<br>い<br>の<br>横 | • É      | 自動     |     |
| 起動 solver                                                                                                    |                                                                                            | ″C:¥Prog                                                                                                    | ram File                            | s¥Cradle | ¥Crad  | le: |
| 起動 pre                                                                                                    |                                                                                            | ″C:¥Prog                                                                                                    | ram File                            | s¥Cradle | ¥Crad  | le: |
| プロジェクトフ                                                                                                    | ォルダ                                                                                        |                                                                                                    |                                     |          |        |     |
| プロジェクト名                                                                                                    | 3 (                                                                                        |                                                                                                    |                                     |          |        |     |
| ホームフォル                                                                                                    | ži (                                                                                       | D:¥99999                                                                                                    | 9.user02                            | 2¥AppDa  | ata¥Ro | 16  |
|                                                                                                    |                                                                                            |                                                                                                    |                                     |          |        |     |

#### 【設定→「補助2」の「ホームフォルダ」の変更】(つづき)

5. ホームフォルダのパスについて、以下のように変更します(参照ボタンを使わずに、パスを直接編集します)。

※たとえばユーザー名が、「9999999.user022」の場合、 以下のようになります。

D:**¥999999.user022**¥AppData¥Roaming¥Cradle ¥STwin2022¥scPOST\_Sx64net¥

※ユーザー名の確認方法については<u>34ページ</u>をご参照く ださい。

6. STREAMpost(ポストGUI)を閉じます。

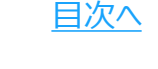

#### 【④注意事項】

- STREAMの初期設定は以上です。以降は、通常どおり使用できます。 【注意事項】
  - •「初期設定」で定義した「ユーザーフォルダ」は、消去しないでください。
  - •「初期設定」は、以降の作業において変更しないでください。

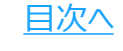

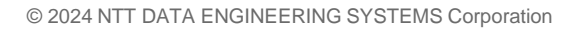

#### 【①ユーザーフォルダの設定】

| 🛫   🔀 🥃 🔻   admin (¥¥amznfsxnlkf19ln.appstream.msc¥users) (S:) |                             | - 0                                  | ×                     |
|----------------------------------------------------------------|-----------------------------|--------------------------------------|-----------------------|
| ファイル ホーム 共有 表示                                                 |                             |                                      | × 🕐                   |
| ← → × ↑ 쿹 > PC > admin (¥¥amznfsxnlkf19ln.app >                | ✓ ♂ admin (¥¥               | amznfsxnlkf19ln.ap                   | . <i>р</i>            |
| 日名前                                                            | 更新日時                        | 種類                                   | ^                     |
| 999_CradleUserFolder                                           | 2021/12/15 14:23            | ファイル フォルダー                           |                       |
| Home Folder                                                    |                             |                                      |                       |
| Temporany Filer                                                |                             |                                      |                       |
| - admin (Wammfrun                                              |                             |                                      |                       |
| 25 個の項目 1 個の項目を選<br>KERCOW<br>STREAM<br>MS2HFAC                | -フォルダを開く                    | ユ <b>ーザー開数プロジェクト</b><br>ユーザー開数プロジェクト | ▶ ■ のインストール の修正パッチを適用 |
| ADthru                                                         | V2021.1                     | ユーサーフォルタの設定                          |                       |
| エーサーフがみとは、アフリケーションのリータやリンフルを1末1490                             | ユーザーフォルダ設定                  |                                      |                       |
| #JLŽ                                                           | ユーザーフォルダの設定を行い              | ます。                                  |                       |
| OK キャンセル                                                       | ユーザーフォルダとは、アプリ・デフォルトのフォルダグオ | ケーションのデータやサンフ                        | パルを保存する               |
| フォルダーの参照 ×                                                     | 5 7870F0578705 C98          | <u> </u>                             |                       |
|                                                                | フォルダ S:#999_CradieUse       | rFolder                              | OK ¥                  |
| admin (¥łamznfsznik/19/n.appstream.ms;¥users) A                |                             |                                      |                       |
| 新しいフォルダーの作成(N) OK <b>キャンセル</b>                                 |                             |                                      |                       |

- 左上のカタログアイコンより「explorer」を選択します(explorerの起動方法については<u>34ページ</u>を参照)。
- 2. Sドライブの中に任意の名前のフォルダを作成しま す(※STREAMにおける初期設定にてすでに作 成している場合は、そのフォルダを流用可)。
- 3. Cradle CFDのscFLOWタブのユーザーフォルダ 設定(緑のフォルダアイコン)を開きます。
- 4. 設定→ユーザーフォルダの設定を選択します。
- 5. 「…」をクリックします。
- 6. 1. で作成したフォルダを選択し、OKをクリックします。
- OKをクリックするとユーザーフォルダが設定されます(ユーザーフォルダには自動的に「Library」、「Projects」、「Samples」、「Work」フォルダが作成されます)。

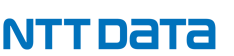

#### 【②プリGUIのオプション→環境設定の変更】

| H (I) ငု ()                                                   | N Ja                                |              |                                                    |       | Fn               | × ~ ×      |
|---------------------------------------------------------------|-------------------------------------|--------------|----------------------------------------------------|-------|------------------|------------|
| STREAM                                                        | 🂾 📝 🕥                               |              |                                                    |       |                  |            |
| Milizit PAC                                                   |                                     | )<br>)       |                                                    |       |                  |            |
| CADthru                                                       |                                     | × v2021.1    |                                                    |       |                  | X          |
| 。<br>ジェイル(F) 編集(F) 選択(S)                                      | 摆造铅定                                |              |                                                    | ×     | - 0              | ^          |
| 🗑 🖲 🕉 🖉 🖬 🗔                                                   | □ プログラムの詳細設定                        |              |                                                    |       |                  |            |
| +ビゲーション ▼ 単                                                   | ー フォルダ<br>ー ファイル                    | ホームフォルダ      | D:¥999999.user022j¥AppData¥Roaming¥Cradle¥scFLOW20 | 参照    |                  |            |
| <ul> <li>         ・ 部品コントロール         ・ 部品はあいま     </li> </ul> | ーナビゲーション<br>一描画 (全般)                | デフォルトワークフォルダ | S:¥000_CradleUserFolder¥Work                       | 参照    |                  |            |
| ● 部品作成<br>● 部品運集                                              | 描画 (部品)<br>描画 (八分木)                 |              |                                                    |       |                  |            |
| <ul> <li>メッシャー/ファセッター設定</li> <li>ションホー/ファセッター設定</li> </ul>    | 描画 (メッシュ)<br>選択                     |              |                                                    |       |                  |            |
| ▲ 部品物性<br>● 續續發稿                                              | ー CADデータ<br>ー メッシュ                  |              |                                                    |       |                  |            |
| ₩₩±₩<br>↓<br>余件設定<br>◎<br>八分本設定                               | ー 初期化<br>日・プロジェクト設定                 |              |                                                    |       |                  |            |
| メッシュ設定<br>・ 括案行                                               | ブロジェクトタイプ<br>単位                     |              |                                                    |       |                  |            |
| 1 Mester                                                      | ー CADデータインボート<br>ー 領域認識の精度設定        |              |                                                    |       |                  |            |
|                                                               | 微細面<br>外形線                          |              |                                                    |       |                  |            |
|                                                               | ー メッシャー/ファセッター<br>ー ボクセルフィッティングメッシャ |              |                                                    |       |                  |            |
|                                                               | ーメッシュパラメータ                          |              |                                                    |       |                  |            |
|                                                               |                                     |              |                                                    |       |                  |            |
|                                                               |                                     |              |                                                    |       |                  |            |
|                                                               |                                     |              |                                                    |       |                  |            |
|                                                               |                                     |              |                                                    |       |                  | <b>→</b> ū |
|                                                               | < >                                 |              |                                                    | ,     | g¥Cradle¥scFLOW2 | 2021¥sc    |
|                                                               |                                     |              | OK                                                 | キャンセル | FLOWpre¥history2 | 021121     |
|                                                               |                                     |              |                                                    |       |                  |            |
|                                                               |                                     |              |                                                    |       |                  | ~          |
|                                                               |                                     |              |                                                    |       |                  |            |

#### 【フォルダ→「ホームフォルダ」のアドレス変更】

- 1. scFLOWpre(プリGUI)を起動します。プロジェ クト選択のウインドウは×をクリックして閉じます。
- 2. オプション→環境設定を選択します。
- 3. プログラムの詳細設定→フォルダの設定にある 「ホームフォルダ」のパスについて、以下のように 変更します(参照ボタンを使わずに、パスを直接 編集し、Enterキーを押します)。

※たとえばユーザー名が、「9999999.user022」の場合、以下のようにします。

D:**¥999999.user022**¥AppData¥Roaming¥Cradle¥ scFLOW2022¥scFLOWpre

※ユーザー名の確認方法については<u>34ページ</u>をご 参照ください。

4. OKをクリックして環境設定ウインドウを閉じます。 次の設定のためにscFLOWpre(プリGUI)は起 動したままにします。

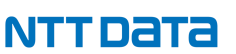

#### 【②プリGUIのオプション→環境設定の変更】

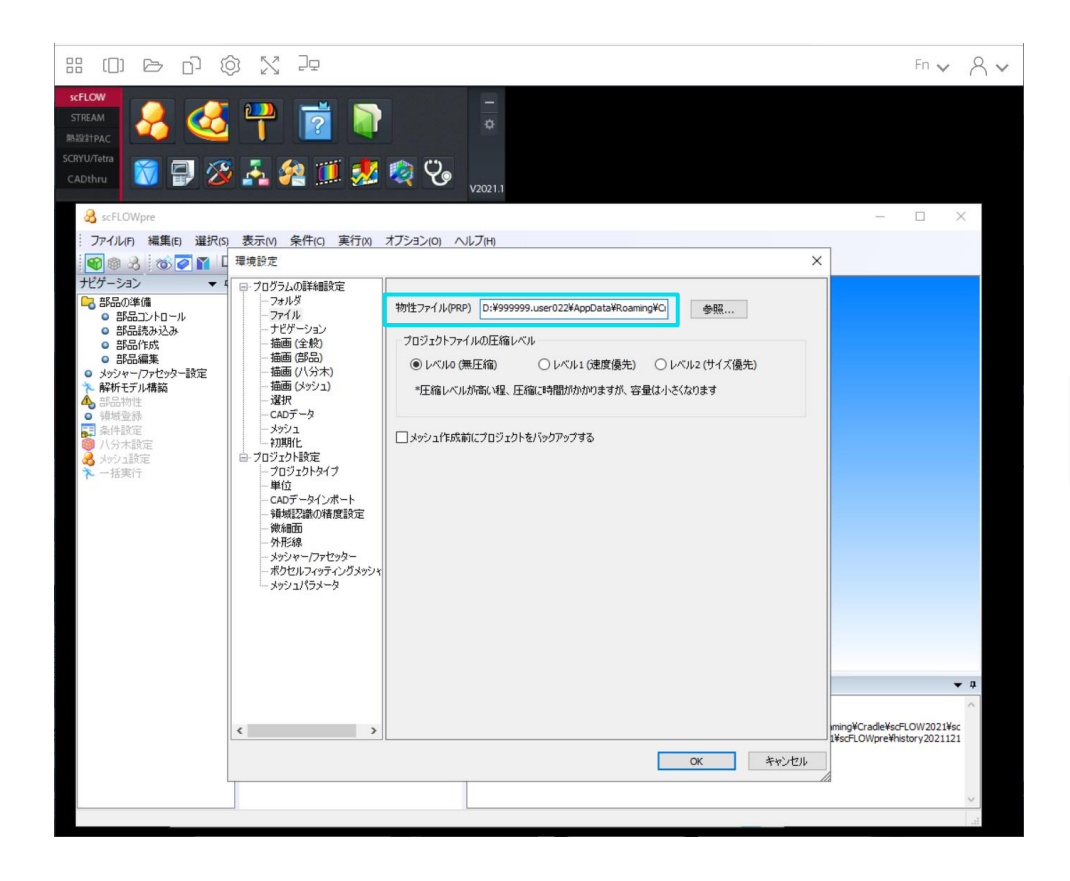

#### 【ファイル→「物性ファイル(PRP)」のアドレス変更】

- 1. オプション→環境設定を選択します。
- 2. プログラムの詳細設定→ファイルの設定にある 「物性ファイル(PRP)」のパスについて以下のよ うに変更します(参照ボタンを使わずに、パスを 直接編集し、Enterキーを押します)。

※たとえばユーザー名が、「9999999.user022」の場合、以下のようにします。

D:**¥9999999.user022**¥AppData¥Roaming¥Cradle ¥scFLOW2022¥scFLOWpre¥scFLOWpre.prp

※ユーザー名の確認方法については<u>34ページ</u>をご参照ください。

3. OKをクリックして環境設定ウインドウを閉じます。 次の設定のためにscFLOWpre(プリGUI)は起 動したままにします。

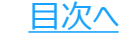

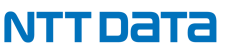

#### 【②プリGUIのオプション→環境設定の変更】

|                                                     | ) X le                               |                       |                      |                                   |                  |      |                       | F                    | 'n 🗸                 | 8  |
|-----------------------------------------------------|--------------------------------------|-----------------------|----------------------|-----------------------------------|------------------|------|-----------------------|----------------------|----------------------|----|
| STREAM<br>MISEIPACE<br>SCRVU/Teta<br>CADthru        | - 💾 💼 🖣<br>- A 22 🗆 🛷                | -<br>o<br>v2021.1     | 1                    |                                   |                  |      |                       |                      |                      |    |
| 🔏 scFLOWpre                                         |                                      |                       |                      |                                   |                  |      | -                     | - [                  | - ×                  | C  |
| ファイル(F) 編集(E) 選択(S)                                 | 表示M 条件(C) 事行(X)                      | オブション(の) ヘルブ(H)       |                      |                                   |                  |      |                       | -                    |                      |    |
|                                                     | 垣現設定                                 |                       |                      |                                   |                  | ~    |                       |                      | _                    | _  |
| 🕞 部品の準備                                             | 20 第4                                |                       |                      |                                   |                  |      |                       | ×                    |                      |    |
| <ul> <li>部品読み込み</li> </ul>                          | ← → ∽ ↑ <mark>_</mark> « Roa         | ming > Cradle > scFLC | JW2021 > scFLOWpre : | × 0                               | scFLOWpreの独      | 电索   | ۶                     | 2                    |                      |    |
| <ul> <li>部品作成</li> <li>部品編集</li> </ul>              | 整理 ▼ 新しいフォルダー                        |                       | ^                    |                                   |                  | - 12 |                       | 9                    |                      |    |
| <ul> <li>メッシャー/ファセッター設定</li> <li>解析モデル構築</li> </ul> | PC                                   | 名前                    |                      | 更新日時                              | 權類               | 1    | サイス                   |                      |                      |    |
| <ul> <li>▲ 部品物性</li> <li>● 領域登録</li> </ul>          | Downloads                            | Colors.ini            |                      | 2021/12/09 10:29 2021/07/12 16:59 | ノアイル ノオル<br>構成設定 | 9-   | 1                     | КВ                   |                      |    |
| ♥ 八分木銀定<br>数 タッシュ設定<br>★ 一括東行                       | ☐ Temporary Files ★ admin (₩amznfszn | <                     |                      |                                   |                  |      |                       | >                    |                      |    |
|                                                     | ファイル                                 | 名(N): Colors.ini      |                      | ~                                 | INIファイル (*.ir    | i)   | ~                     | -                    |                      |    |
|                                                     |                                      |                       |                      |                                   | 開<( <u>O</u> )   | +    | ャンセル                  |                      | -                    | ą. |
|                                                     | < >>                                 |                       |                      | OK                                | 747              | 1¥   | ing¥Cradk<br>scFLOWpr | e¥scFLOV<br>e¥histor | V2021¥sc<br>/2021121 | <  |
|                                                     |                                      |                       |                      |                                   |                  |      |                       |                      |                      | ~  |
|                                                     |                                      |                       |                      |                                   |                  |      |                       |                      |                      | 11 |

#### 【CADデータ→「対応付けファイル」Colors.iniのアド レス変更】

- 1. オプション→環境設定を選択します。
- 2. プログラムの詳細設定→CADデータの設定にある 「対応付けファイル」について、「参照」をクリックしま す。エクスプローラが開きます。
- 3. エクスプローラにて、フォルダパスを入力する欄に 「C:¥Users¥」と打ち込み、エンターキーを押します。
- 4. {ユーザー名}のショートカット

   →AppData→Roaming→Cradle→
   scFLOW2022→scFLOWpreの順にクリックし、
   その中にある「Colors.ini」をクリックします。
- 5. 「開く」をクリックします。
- 6. OKをクリックし環境設定ウインドウを閉じます。
- 7. scFLOWpre(プリGUI)を閉じます(プロジェクトの保存はしなくてよいです)。

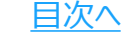

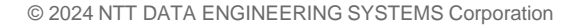

#### 【③ポストGUIにおける設定変更】

| :: O & O & X >                                                                                                    |                                                                                                    | Fn 🗸 😤 |
|----------------------------------------------------------------------------------------------------|----------------------------------------------------------------------------------------------------|--------|
| Refront<br>Strate<br>Scructure<br>Scructure<br>Scruc |                                                                                                    |        |
| P scFLOWpost                                                                                                    | a territoria                                                                                                    | - 🗆 ×  |
| 77100 TRUE and AND 77720 7-44-00<br>27100 TRUE 28 - 2 - 1 - 2 - 3 - 3 - 3 - 3 - 3 - 3 - 3 - 3 - 3                                                                                                    |                                                                                                    |        |
| CoerOL1 CoerOL2 OperOL3 OperOL4     Mill スト     CoerOL1 OperOL2 OperOL3 OperOL4     Mill スト     CoerOL1 OperOL2 OperOL3 OperOL4     Mill スト     CoerOL1 OperOL2 OperOL3 OperOL4     Mill スト     Table 2 Table 3 Mage 0.0.5 1917 マフス     CoerOL4     Mill スト     CoerOL4 OperOL2 OperOL4     CoerOL4     Mill スト     Table 3 Mage 0.0.5 1917 マフス     CoerOL4     Mill スト     CoerOL4     CoerOL4                                                                                                    |                                                                                                    | A      |
|                                                                                                    | 「単精度版として起動しました。<br>MSC One として起動しました。<br>MSC One として起動しました。<br>CPUコア使用数 = 2 (処理)<br>CPUコア使用数 = 4 (読み込み)<br>CUDA is not available<br>「設定 (1) が作成されました。(CLASSTYPE="ENV")<br>「画像保存 (1) が作成されました。(CLASSTYPE="SAVEBMP")<br>DrawingMode=OpenGL | Ŷ      |
|                                                                                                    | ¢                                                                                                    | ,      |

#### 【設定→「補助2」の「ホームフォルダ」の変更】

- 1. scFLOWpost(ポストGUI)を開きます。
- 2. プログラムのデフォルトウインドウで、「キャンセル」 をクリックします。Advancedモードで起動いたし ます。
- 3. ツリーの中にある「設定」をダブルクリックします。 ツリーの下に設定ウインドウが開きます。
- 4. 「補助2」タブをクリックします。

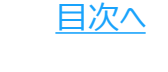

#### 【③ポストGUIにおける設定変更】

| 設定                                                                                                    |                                                                                                    |                                                                                                    |                                                       |                    | -            |      |
|----------------------------------------------------------------------------------------------------|----------------------------------------------------------------------------------------------------|----------------------------------------------------------------------------------------------------|-------------------------------------------------------|--------------------|--------------|------|
| 背景                                                                                                    | OpenG                                                                                                    | àL1                                                                                                    | OpenG                                                 | L2                 | Open         | GL3  |
| 補助4                                                                                                    |                                                                                                    | GUI                                                                                                    | 操作                                                    | 操作                 |              | ス    |
| OpenGL4                                                                                                    |                                                                                                    | 補助1                                                                                                    | 補                                                     | 助2                 | 補            | 助3   |
| <ul> <li>▽環境調</li> <li>□ 環終了 60</li> <li>○ Undo/</li> <li>○ 回動/</li> <li>□ 回隣接回訳</li> <li>□ 力ット 1</li> <li>□ リサイズ時</li> <li>□ リサイズ時</li> </ul> | 愛定ファイア<br>(Redoをッククト<br>いたのの)<br>ないたい<br>たい<br>たい<br>の<br>優<br>先<br>ファイア<br>(ジンネ<br>の<br>の<br>の<br>の<br>の | ルのウィン<br>クログを表示<br>使用使用<br>をDisk(こ)<br>マップ<br>レンン<br>たい<br>たい<br>たい<br>たい<br>たい<br>たい<br>たい<br>たい<br>たい<br>たい<br>たい<br>たい<br>たい | ドウ構成<br>行する<br>作を成えてい<br>なし<br>ない<br>で<br>し<br>の<br>横 | を読み込<br>を表示す<br>〇縦 | হ<br>হ<br>⊚। | 自動   |
| 起動 solve                                                                                                    | r                                                                                                    | "C:¥Pro                                                                                                    | gram Fil                                              | es¥Crad            | le¥Cra       | idl€ |
| 起動 pre                                                                                                    |                                                                                                    | "C:¥Pro                                                                                                    | gram Fil                                              | es¥Crad            | le¥Cra       | idle |
| プロジェクトン                                                                                                    | フォルダ                                                                                                    |                                                                                                    |                                                       |                    |              |      |
| プロジェクト                                                                                                    | 名                                                                                                    |                                                                                                    |                                                       |                    |              |      |
| ホームフォル                                                                                                    | ,Ķ                                                                                                    | D:¥9999                                                                                                    | 99user(                                               | 122¥App[           | )ata¥F       |      |
| A. 2000                                                                                                    |                                                                                                    | 0.40000                                                                                                    |                                                       | , eet oppe         |              |      |

#### 【設定→「補助2」の「ホームフォルダ」の変更】(つづき)

5. ホームフォルダのパスについて、以下のように変更します(参照ボタンを使わずに、パスを直接編集します)。

※たとえばユーザー名が、「9999999.user022」の場合、以下のようになります。

D:**¥999999.user022**¥AppData¥Roaming¥Cradle ¥scFLOW2022¥scPOST\_Sx64net¥

※ユーザー名の確認方法については<u>34ページ</u>をご参照ください。

- 6. scFLOWpost(ポストGUI)を閉じます。
- 7. scFLOWpost(ポストGUI)をふたたび起動します。
- 8. オプション→プログラムのデフォルトを選択します。
- 9. 使用したいモードを選択し、OKをクリックします。以後 scFLOWpost(ポストGUI)は、ここで選択したモードに で起動できます。

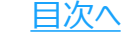

#### 【④注意事項】

- scFLOWの初期設定は以上です。以降は、通常どおり使用できます。 【注意事項】
  - •「初期設定」で定義した「ユーザーフォルダ」は、消去しないでください。
  - •「初期設定」は、以降の作業において変更しないでください。

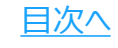

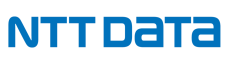

### 5. 解析ソフトの計算実行(Cradle CFD)

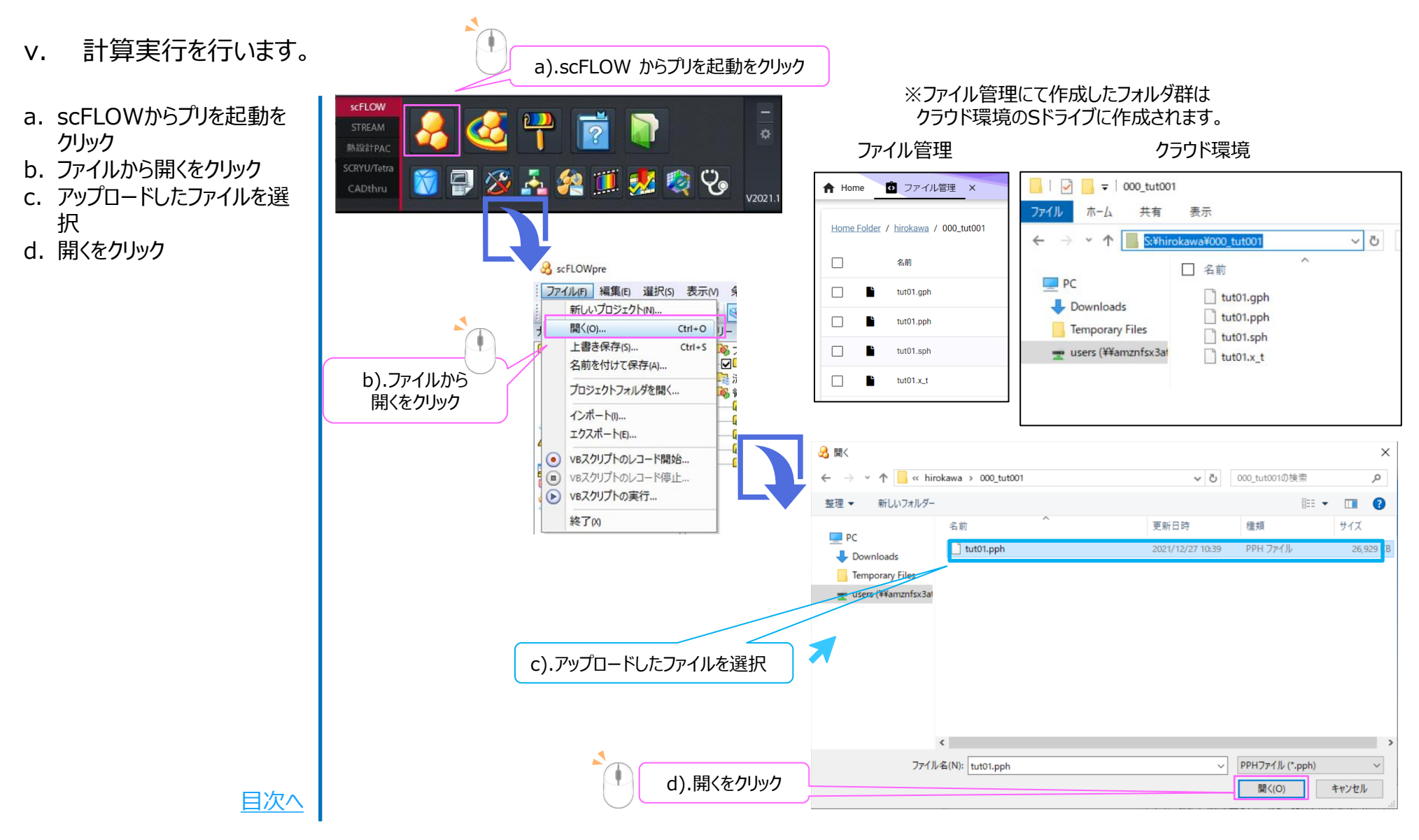

#### © 2024 NTT DATA ENGINEERING SYSTEMS Corporation

### 5. 解析ソフトの計算実行(Cradle CFD)

(続き) v.

- a. 実行メニューから解析実行 をクリック
- b. 実行をクリック
- c. メッセージをチェック

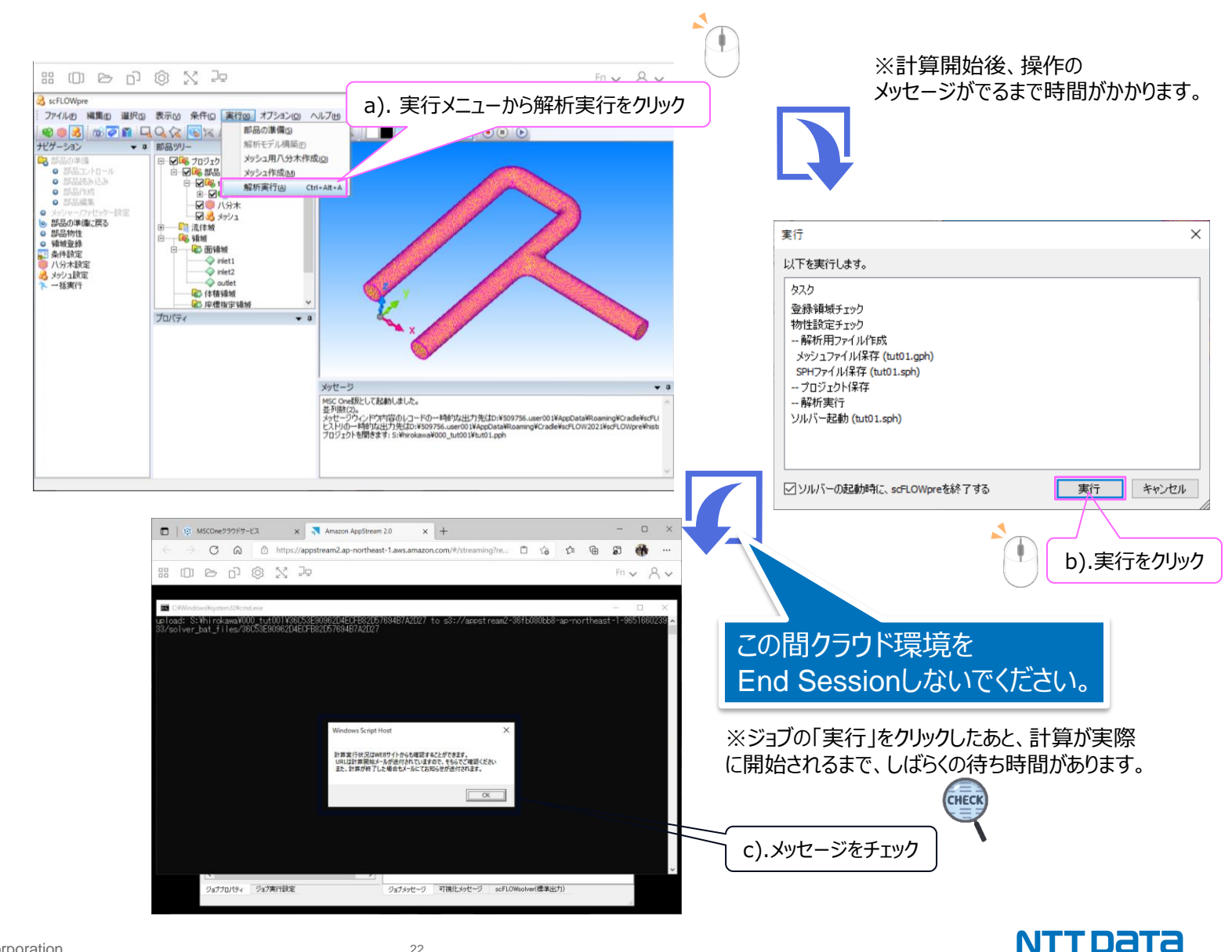

### 6. 解析ソフトの終了

#### vi. 解析ソフトとクラウド環境を終了します。

a. ×ボタンをクリック

- b. はいをクリック
- c. Profilesをクリック
- d. End sessionをクリック

※各種ソフトを利用後に「End Session」にて閉じた直後は、 利用ができなくなります。5分程 度待ってから再度ご利用下さい。

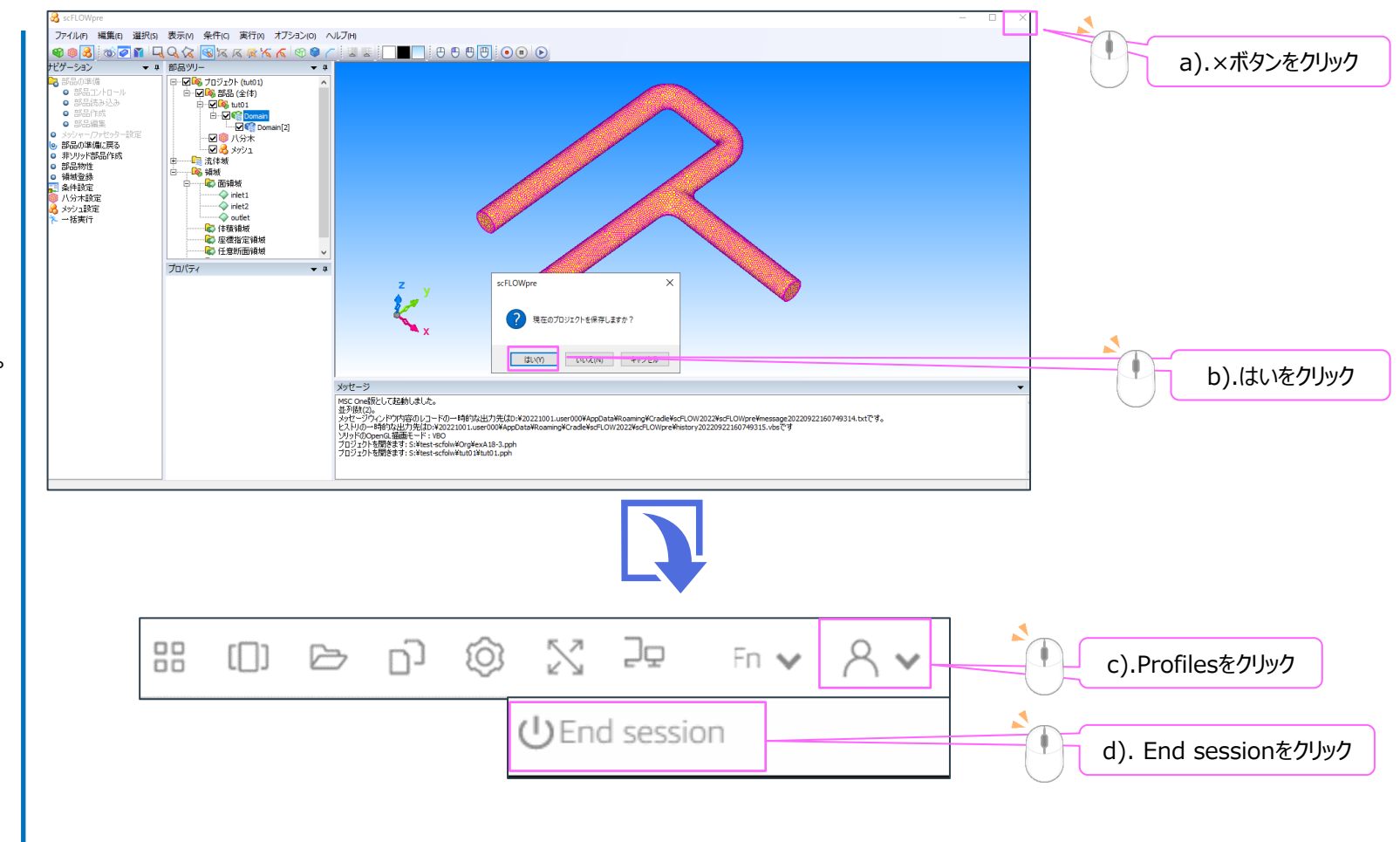

<u>目次へ</u>

### 7. 計算状況の確認

- vii. 計算状況の確認を行います。
- a. 計算状況確認ボタンをク リック
- b. 計算の進行状況を確認

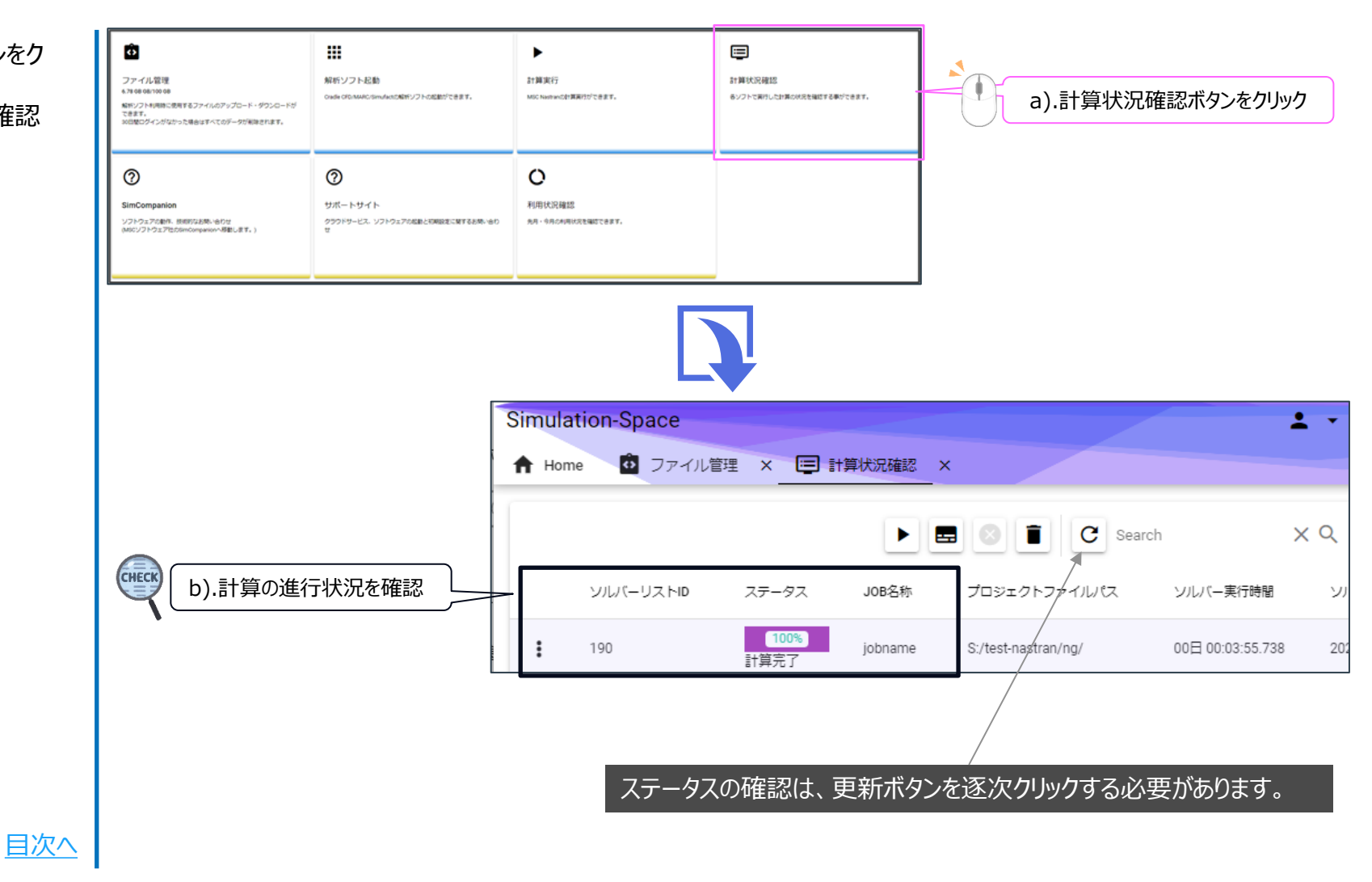

### 7. 計算状況の確認

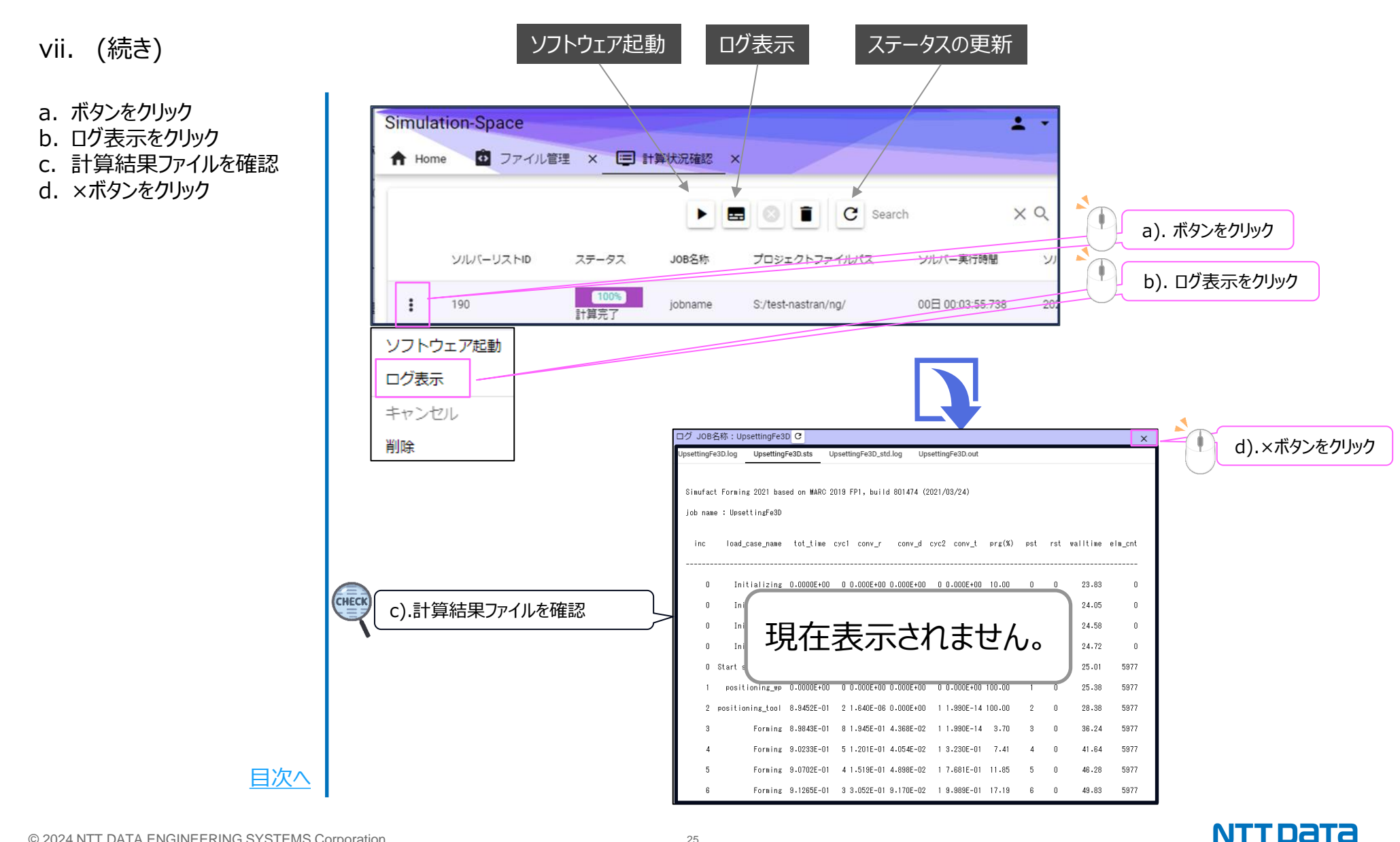

25

### 8. 解析ソフトの起動

viii. 解析ソフトの起動を行います。

a. ボタンをクリック b. ソフトウェア起動をクリック c. メールアドレスを入力 d. パスワードを入力

- e. ログインをクリック
- f. 利用したいソフトをクリック

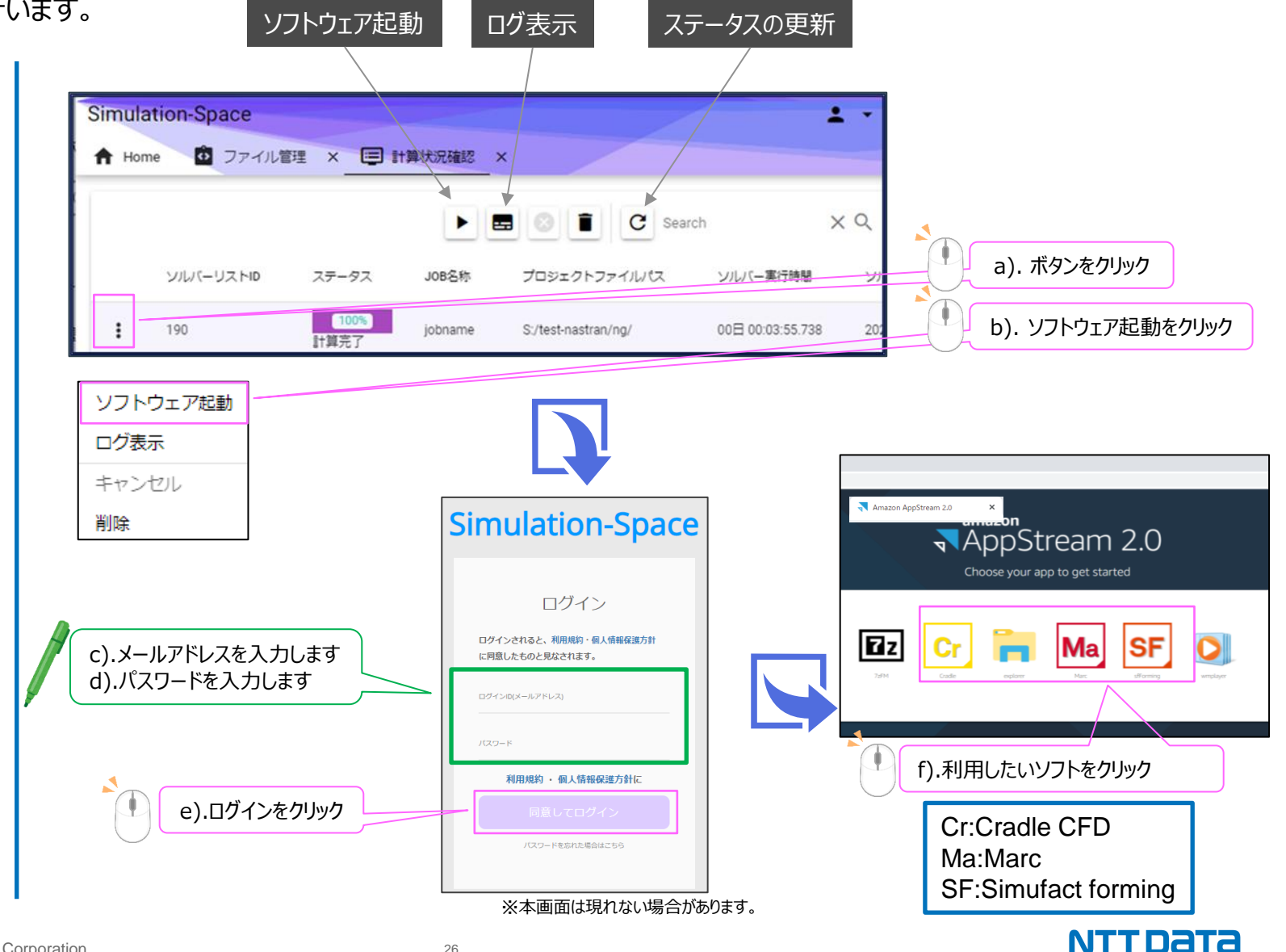

### 9. フォルダのダウンロード

ix. 計算が完了したファイルをLocal PCにダウンロードを行います。

a. ファイル管理をクリック b. ダウンロードしたいフォルダに チェック c. ダウンロードボタンをクリック d. フォルダがダウンロードされた ことを確認

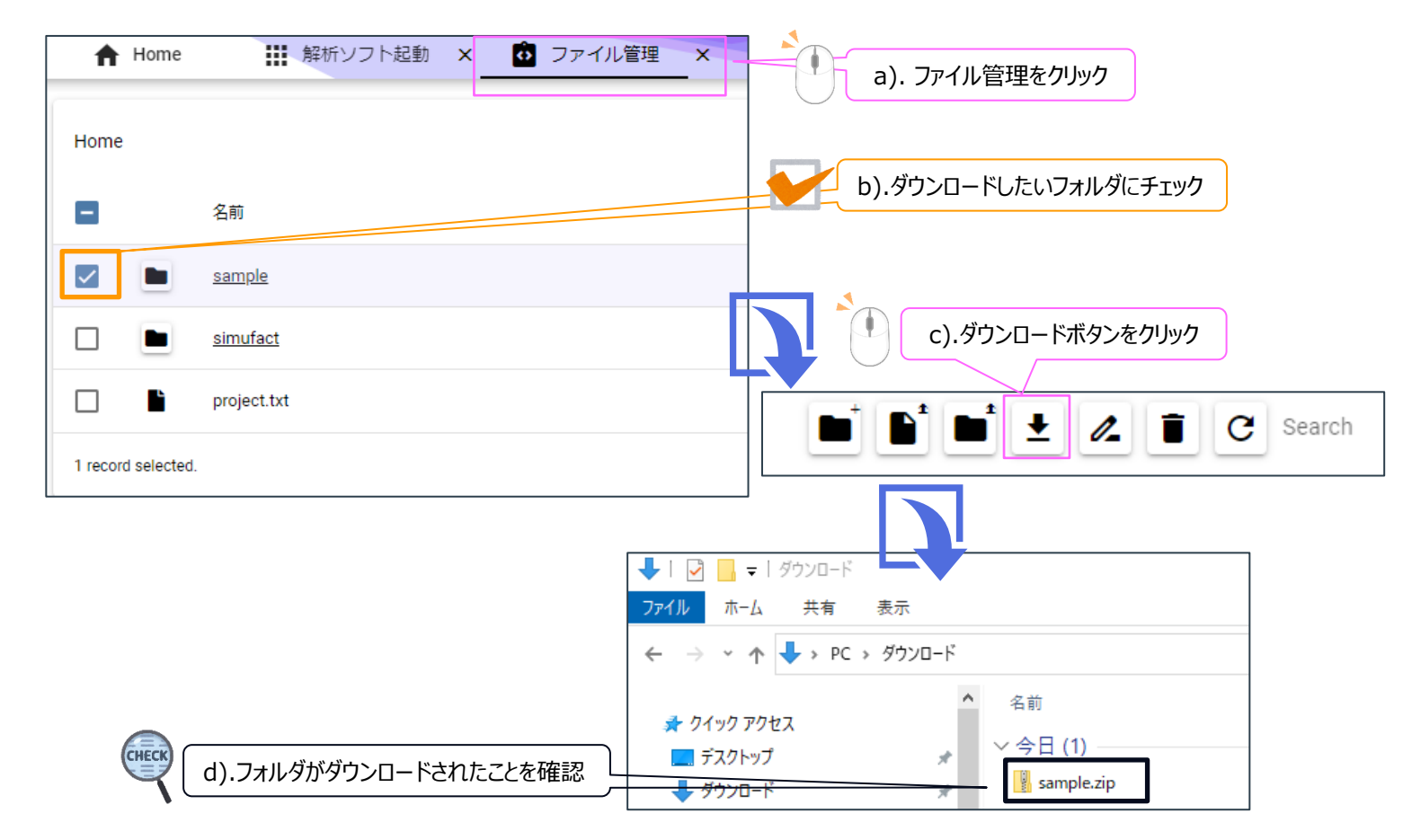

<u>目次へ</u>

### 【制限事項】

• scFLOWの「解適合解析」については、現在ご利用いただくことができません。

【注意事項】

- Cradleの例題はC:¥Work¥Cradle\_Sample¥にあります。
- Sドライブ以外に保存したファイルは、クラウド環境をログアウトした場合に削除されます。
- クラウド環境において、15分操作しないと自動的にログアウトされます。
- 「起動設定」にて「ライセンス形態」「ライセンスモード」を変更すると、ソフトが起動できなくなりますので、 設定変更をしないでください。

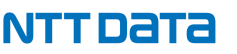

【注意事項】

- ポリヘドラルメッシング実行時には、開始後しばらくしてから、「計算実行状況はWebサイトからも確認 することができます・・・」というポップアップが開きます。このポップアップが開くまでは、scFLOWpreを終 了したり、クラウド環境のEnd Sessionを実施しないでください(次ページ参照ください)。
- まれに、計算を開始しても、scMonitorのジョブスケジューラにおける「状況」が「実行待機中」のままで 変化しないことがあります。この場合でも、トップページの「計算状況確認」でステータスが「計算中」と なっていれば、計算は始まっています。

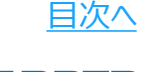

### 【scFLOWポリヘドラルメッシング】

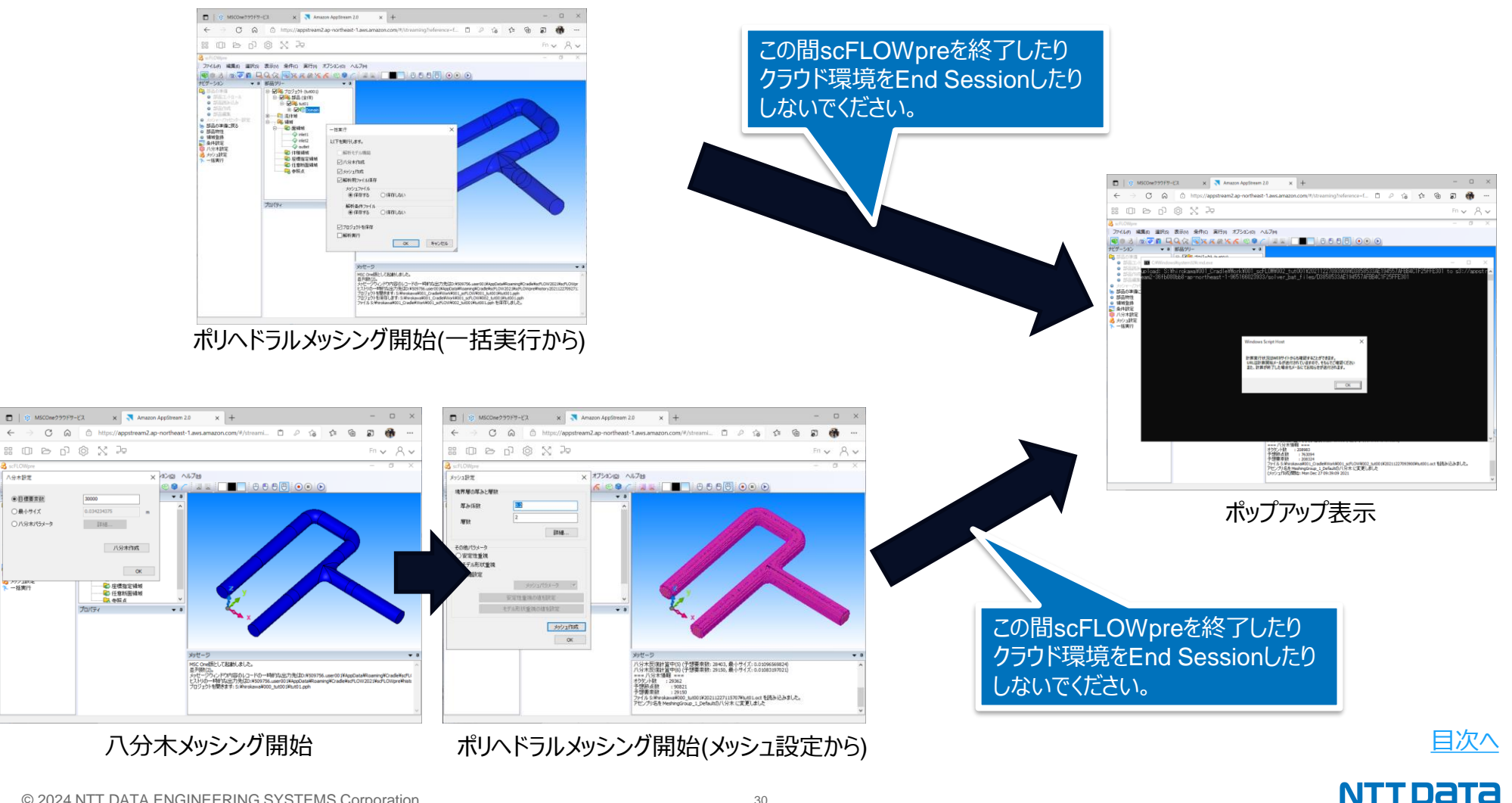

 $\leftarrow$ 

scFLOWp 八分木設定

○最小サイズ

0 パックユ1008

30

### 【参考:メッシング中セッション終了した場合のメッシングデータの読み込み方法】

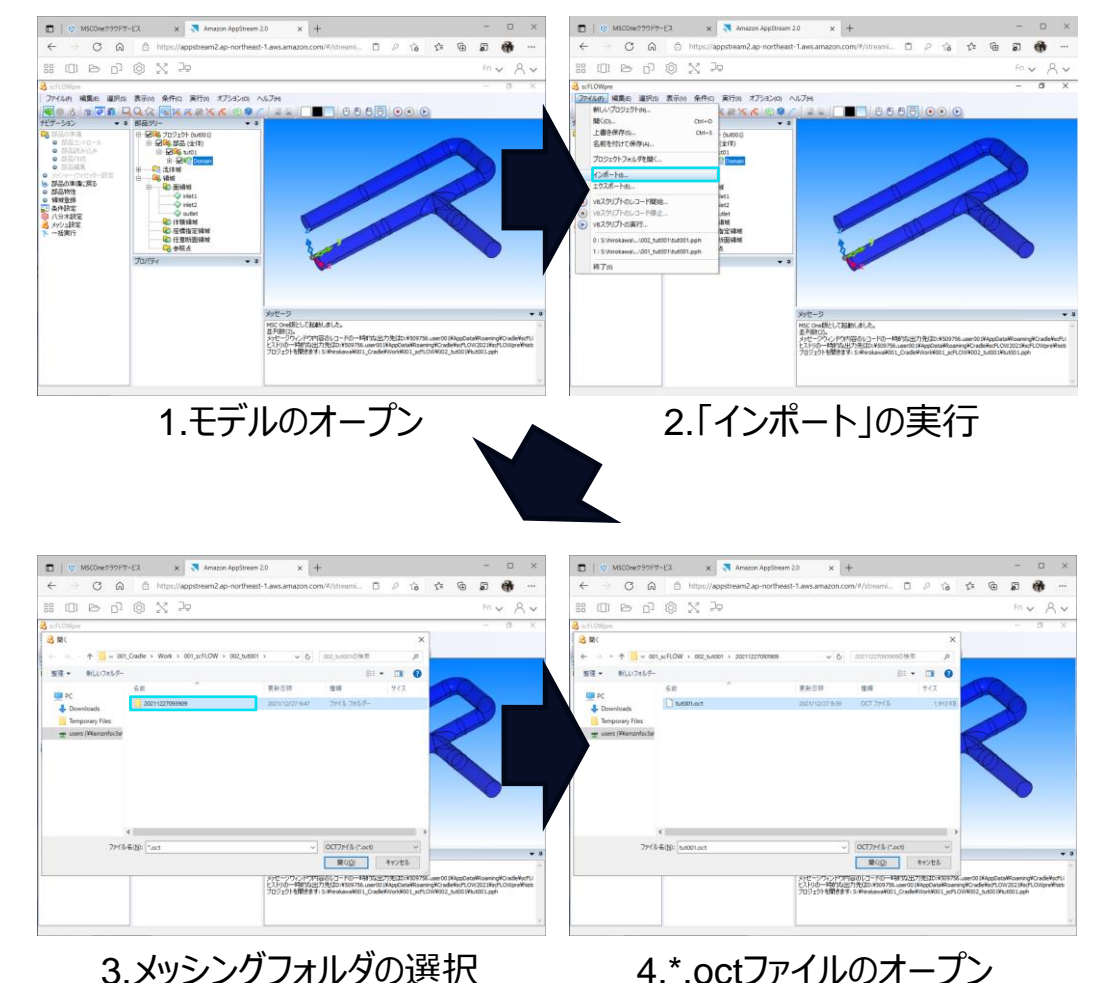

- 1. scFLOWpre(プリGUI)を起動し、メッシング を実施したモデルを開きます。
- 2. ファイル→インポートを選択します。

- 3. モデルファイルがあるフォルダにできているメッ シングフォルダ({日付・時刻(時分秒)}のフォ ルダ)をダブルクリックします。
- 4. ファイルの種類を\*.oct(八分木メッシュデー タ)とし、\*.octファイルを開きます。八分木メッ シュがモデルに読み込まれます。

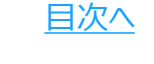

### 【参考:メッシング中セッション終了した場合のメッシングデータの読み込み方法】

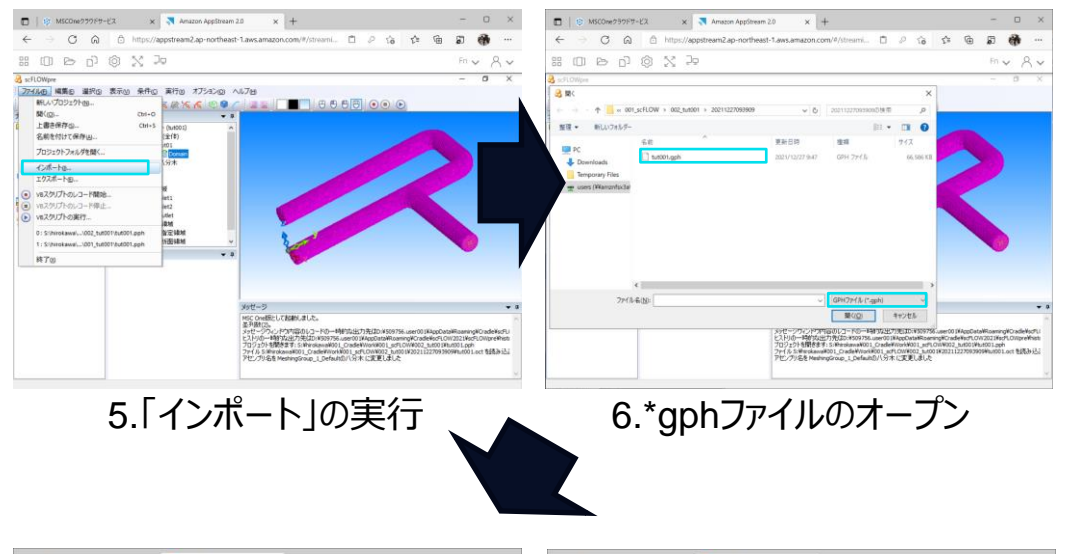

- 5. ファイル→インポートを選択します。
- ファイルの種類を\*.gphとし、メッシングフォル ダ({日付・時刻(時分秒)}のフォルダ)内の \*.gphファイルを開きます。

| (© MSCOme2391FT-EX x | - □ ×<br>今 6 8 6 … | (b) MSCON-299979-EX x |
|----------------------|--------------------|-----------------------|
| : O & O & X >        | mv Av              | # 0 b d 0 X 2 h       |
|                      |                    |                       |

7. 「メッシュをインポートしますか?」のポップアップに対して、「はい」をクリックします。ポリヘド ラルメッシュがインポートされます

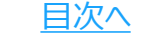

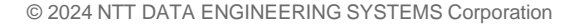

### 【参考】クラウド環境の画面および操作説明

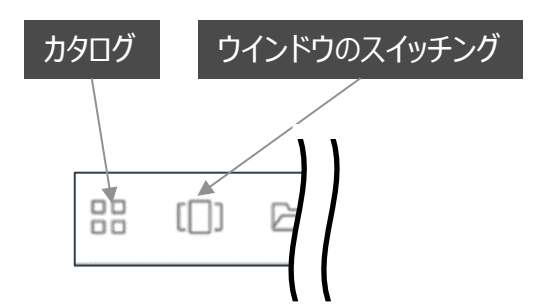

【ウインドウのスイッチング】 アクティブにしたいウインドウを選択できます。 最小化したウインドウをふたたび開くこともできます。

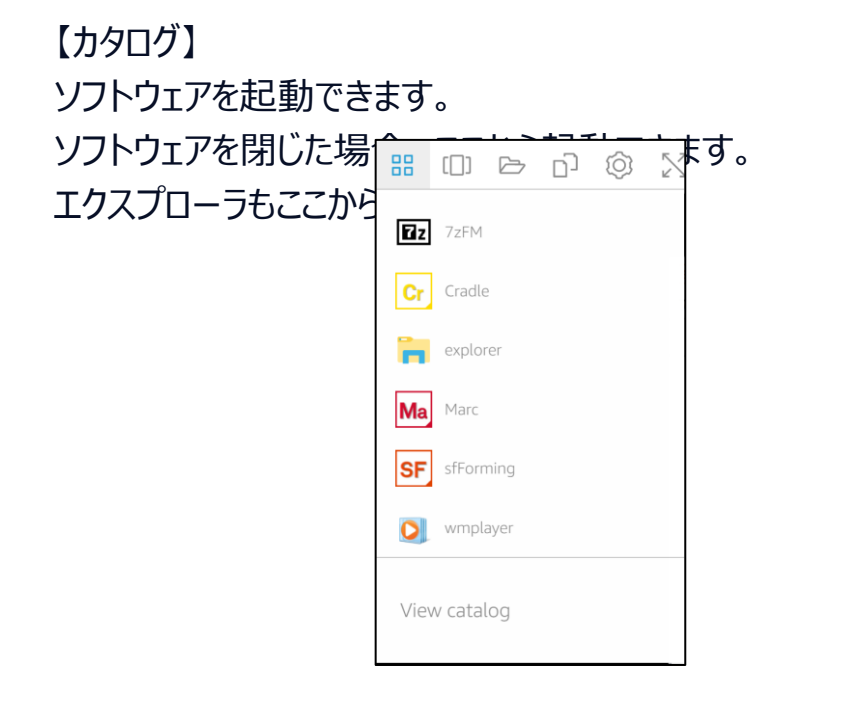

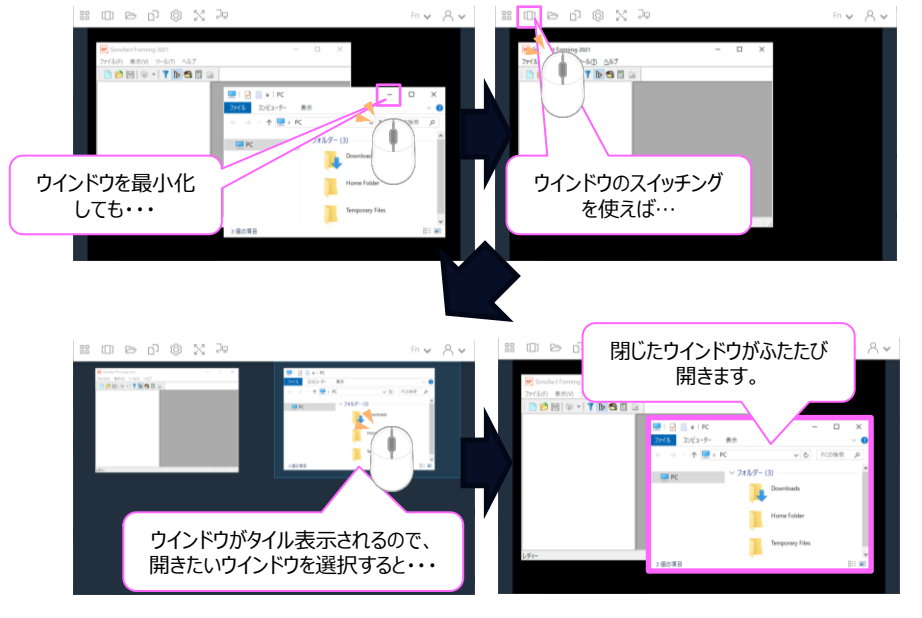

NTTDATA

### 【参考】クラウド環境におけるエクスプローラ利用の注意点

クラウド環境におけるエクスプローラは、操作の反映に遅れが生じます。なにかしらの操作を実行した場合 は、都度、更新ボタン・をクリックしてください。

#### 例)

・フォルダの新規作成 → 更新ボタン [1]をクリック → 「新しいフォルダ」が表示される。

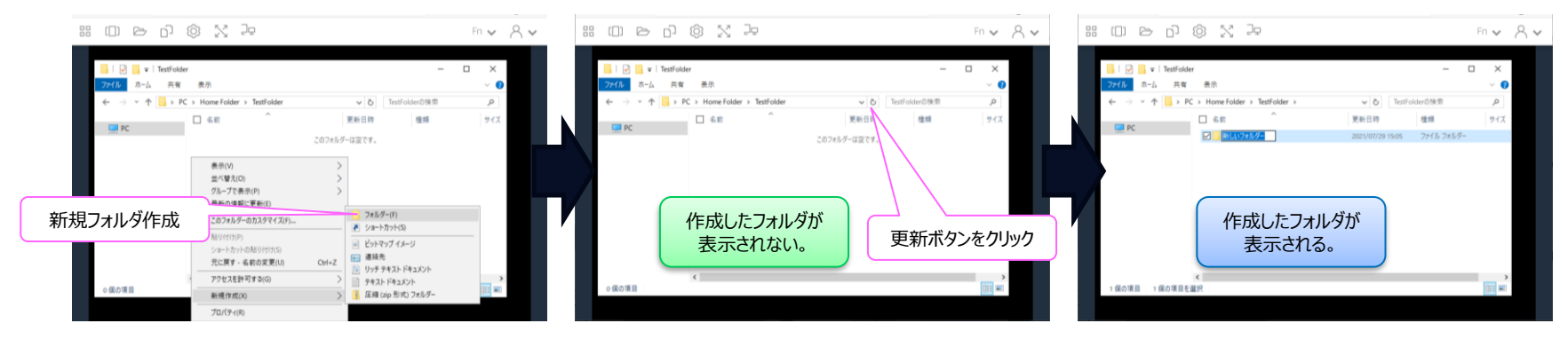

フォルダの名前が変更される。 ・「新しいフォルダ」の名前変更 → 更新ボタン υ クリック

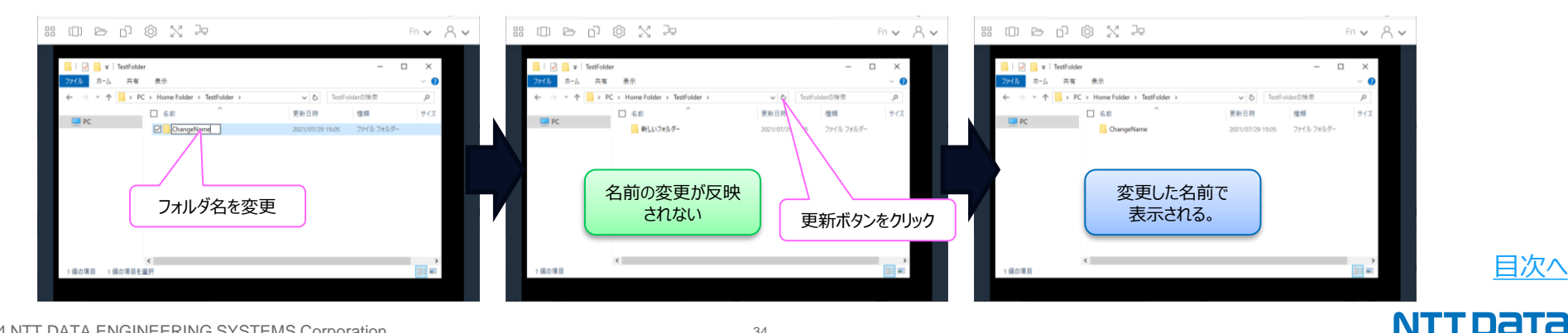

© 2024 NTT DATA ENGINEERING SYSTEMS Corporation

### 【参考】クラウド環境におけるユーザー名の確認方法

クラウド環境におけるユーザ名については、以下の方法で確認することができます。

- 1. エクスプローラを起動する。
- 2.「C:¥Users¥」を直打ちする。
- 3.ショーットカットのフォルダ名を確認する。

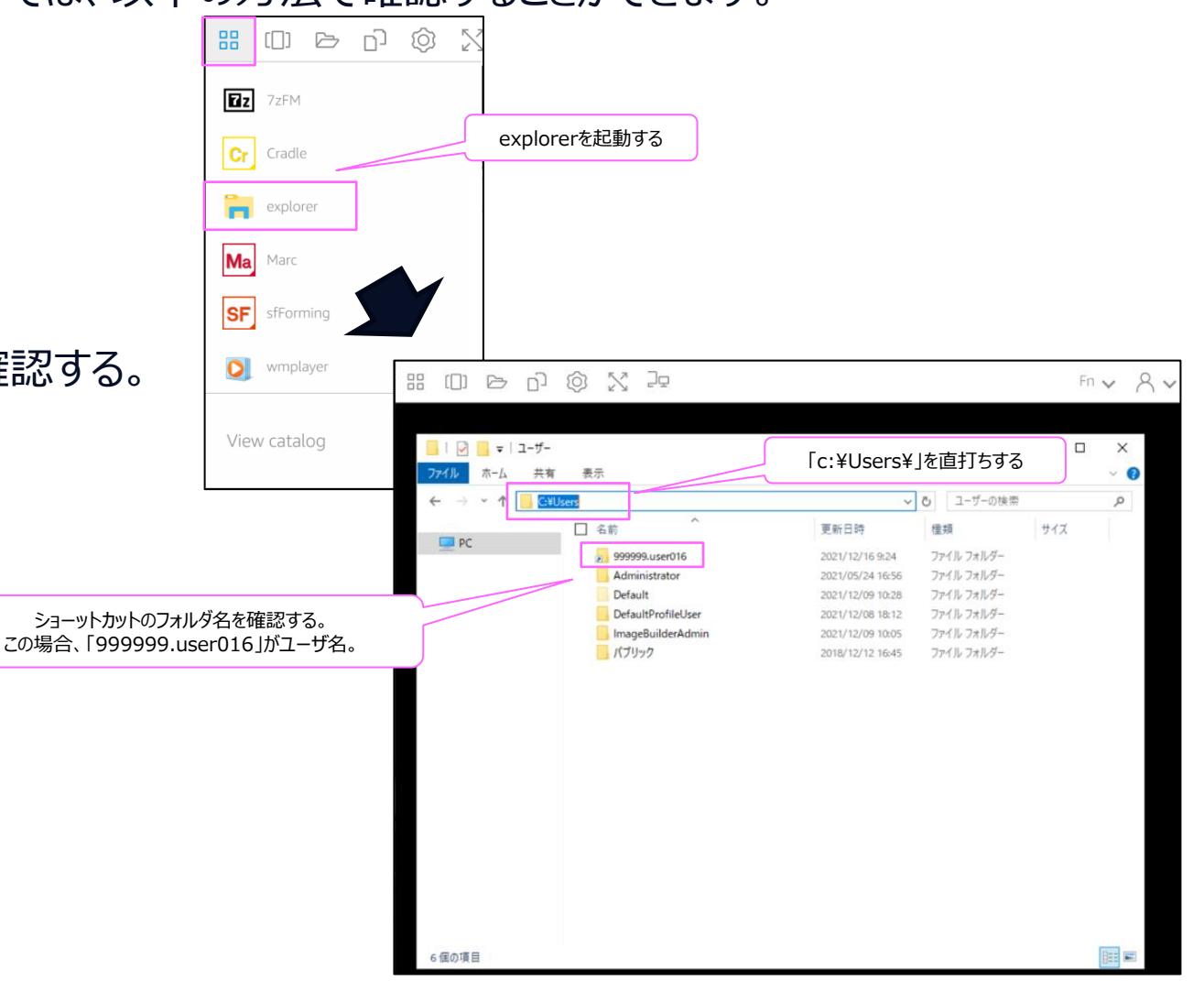

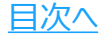

# NDESは ものづくり分野のお客様の未来を ITで支援します。

### 株式会社NTTデータ エンジニアリングシステムズ

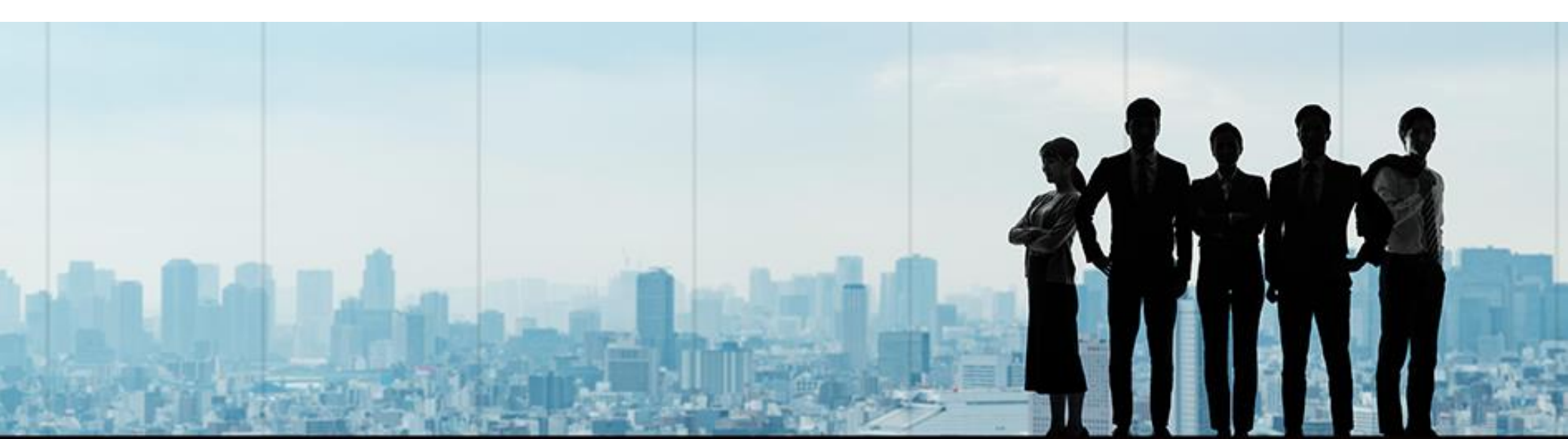

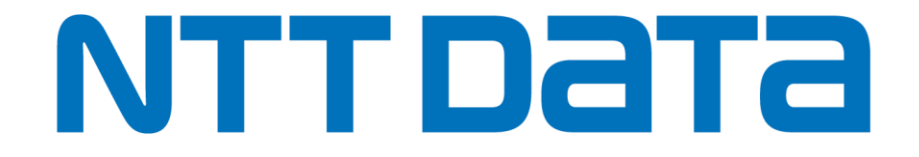